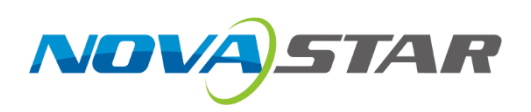

# MCTRL1600

## LED 显示控制器

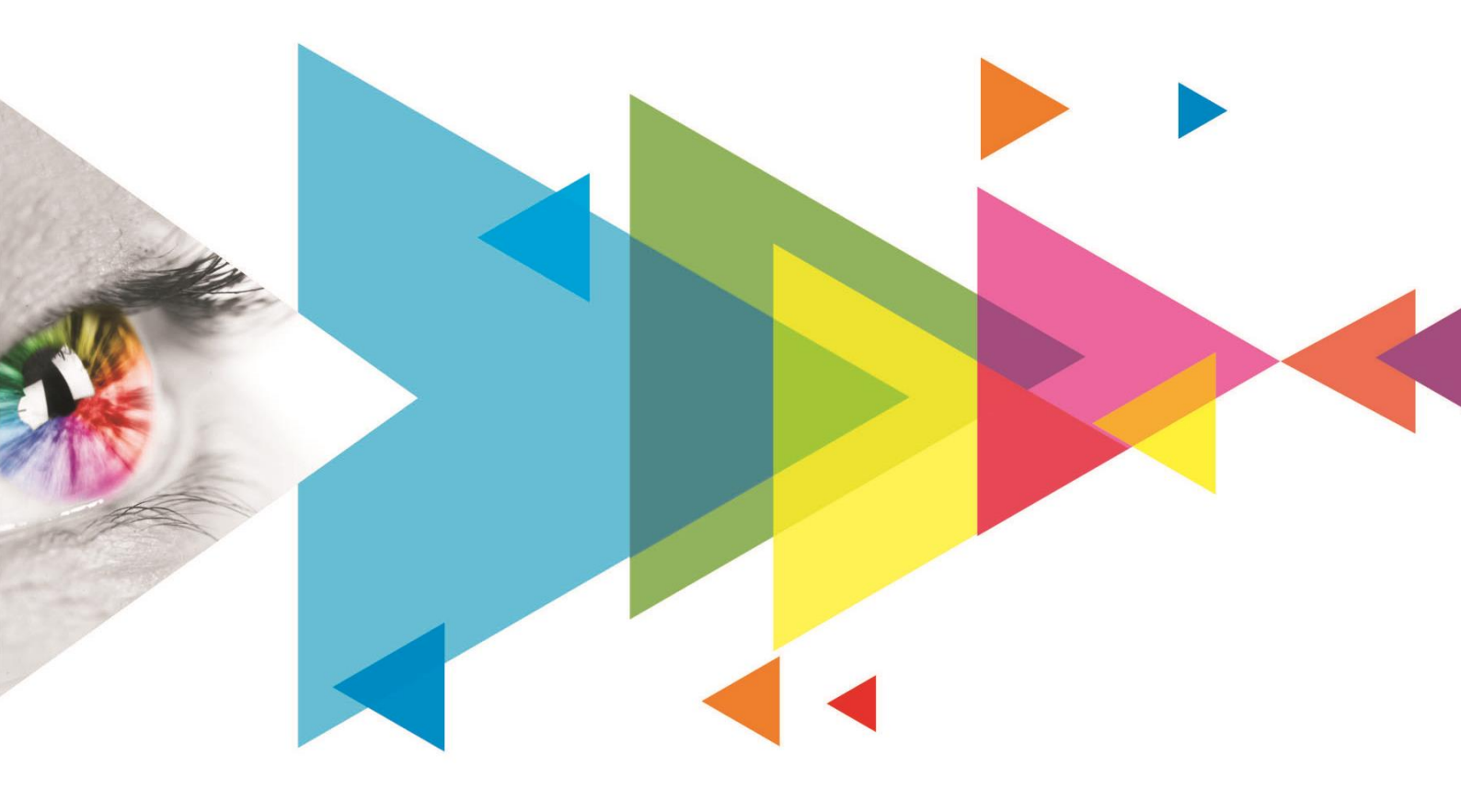

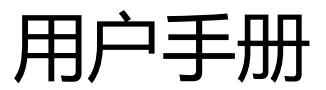

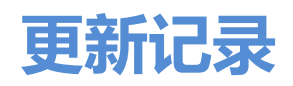

| 文档版本   | 发布时间       | 修订说明                    |
|--------|------------|-------------------------|
| V1.2.2 | 2024-08-22 | 修订包装箱尺寸信息。              |
| V1.2.1 | 2022-09-02 | 更新产品后面板图片。              |
| V1.2.0 | 2021-07-16 | ● 新增硬件打屏功能。             |
|        |            | ● 支持 RS232 中控。          |
|        |            | ● 新增热备份验证功能。            |
|        |            | ● 新增有限转完全功能。            |
|        |            | ● 优化文档内容及排版。            |
| V1.1.1 | 2019-10-31 | ● 更新产品尺寸图。              |
|        |            | ● 更新产品规格。               |
| V1.1.0 | 2019-02-28 | ● 新增"光□热备份"工作模式。        |
|        |            | ● 新增 RGB 独立 Gamma 调节功能。 |
|        |            | ● 新增画质调整功能。             |
|        |            | ● 新增上位机设置输入源位数。         |
|        |            | ● 新增用户自定义 EDID 导入。      |
|        |            | ● 支持 25Hz 帧频。           |
|        |            | ● 支持小数帧频自适应。            |
|        |            | ● 优化 Mapping 功能示意图。     |
| V1.0.0 | 2019-09-26 | 第一次正式发布。                |

## 目录

| 1 | 概述1   |
|---|-------|
| 2 | 外观    |
| 3 | 应用场景5 |
| 4 | 设备级联  |
| 5 | 主界面7  |

| 6 菜单操作                 |         |      |
|------------------------|---------|------|
|                        |         |      |
| 5.1 发送卡模式              |         |      |
| 5.2 光电转换器模式第一步:        | 输入模式设置  |      |
| 6.1.2 第二步:             | 输入分辨率设置 |      |
| 6.1 快速点亮显示屏            |         | 0 14 |
| 0.1.5 <del>カ</del> ーク・ |         |      |

| 14    |
|-------|
| 15    |
|       |
|       |
| 16    |
| 17    |
|       |
|       |
|       |
|       |
|       |
|       |
|       |
| 24    |
| 24 23 |
| 25    |
|       |
| 26    |
| 27 26 |
|       |
|       |
| 29    |
| 30    |
|       |
|       |
|       |
|       |
|       |
|       |

| 7    | 7.6.1 NovaLCT  | 30 |
|------|----------------|----|
| 7    | 7.6.2 SmartLCT | 30 |
| 8 规格 | 参数             | 31 |

## 1 概述

MCTRL1600 是诺瓦星云科技股份有限公司(以下简称"诺瓦星云")开发的一款超大带载的 LED 显示控制器, 单台最大带载 4096x2160@60Hz,可自定义分辨率,最宽或最高输出可达 7680 像素,满足现场对超长、超大屏 的配置需求。

MCTRL1600 发送卡模式和光电转换模式相互切换,既可作为传统发送设备使用也可作为光电转换器使用。灵活的使用方式和超高的性价比满足了更多样化的市场需求。

MCTRL1600 稳定可靠、功能强大,致力于给用户提供极致的视觉体验,主要应用于租赁和固装领域,例如演唱会、现场直播晚会、监控中心、奥运会、球场和体育中心等。

## 2 外观

## 前面板

| Į  |              |                 |
|----|--------------|-----------------|
| 1  | 2 3 -<br>4 - |                 |
| 序号 | 按键           | 功能              |
| 1) | 电源开关         | ON/OFF          |
| 2  | LCD 屏        | 液晶操作界面。         |
| 3  | 功能旋钮         | 选择菜单、调节参数和确认操作。 |
| 4  | BACK 键       | 返回上级菜单或退出当前操作。  |

## ┣;。

同时长按旋钮和返回键 5s 及以上,锁定或解锁前面板按键。

## 后面板

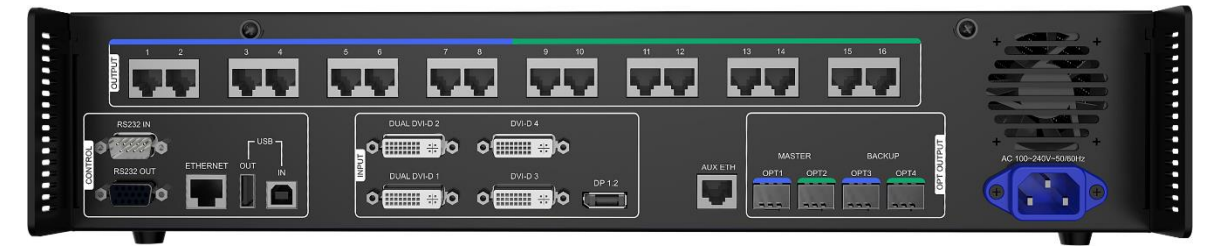

| 接口类型 | 接口名称          | 说明                                                 |
|------|---------------|----------------------------------------------------|
| 输入接口 | DUAL DVI-D1、  | Dual Link 模式时。                                     |
|      | DUAL DVI-D2、  | ● 2×DL-DVI 输入接口。(DVI-D3、DVI-D4 不可用)                |
|      | DVI-D3、DVI-D4 | ● 单路最大支持 3840×1080@60Hz,最小支持 640×480@60Hz          |
|      |               | ● 可自定义分辨率                                          |
|      |               | 极限宽度: 3840 (3840×1080@60Hz)                        |
|      |               | 极限高度: 3840 (800×3840@60Hz)                         |
|      |               | ● 支持的预设分辨率有:                                       |
|      |               | 1280×1024@ (24/25/30/48/50/60/72/75/85/100/120) Hz |
|      |               | 1366×768@ (24/25/30/48/50/60/72/75/85/100/120) Hz  |
|      |               | 1440×900@ (24/25/30/48/50/60/72/75/85/100/120) Hz  |
|      |               | 1600×1200@ (24/25/30/48/50/60/72/75/85/100/120) Hz |

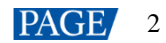

|      |                  | 1920×1080@ (24/25/30/48/50/60/72/75/85/100/120) Hz                                                                                                    |
|------|------------------|----------------------------------------------------------------------------------------------------|
|      |                  | 1920×1200@ (24/25/30/48/50/60/72/75/85/100) Hz                                                                                                    |
|      |                  | 1920×2160@ (24/25/30/48/50/60) Hz                                                                                                    |
|      |                  | 2560×1600@ (24/25/30/48/50/60) Hz                                                                                                    |
|      |                  | 3840×1080@ (24/25/30/48/50/60) Hz                                                                                                    |
|      |                  | 3840×2160@ (24/25/30) Hz                                                                                                    |
|      |                  | ● 不支持隔行输入。                                                                                                    |
|      |                  |                                                                                                    |
|      |                  | Single Link 模式时。                                                                                                    |
|      |                  | ● 4×SL-DVI 输入接口。                                                                                                    |
|      |                  | ● 单路最大支持 1920×1200@60Hz,最小支持 640×480@60Hz                                                                                                    |
|      |                  | ● 可自定义分辨率                                                                                                    |
|      |                  | ● 极限宽度: 3840 (3840×600@60Hz)                                                                                                    |
|      |                  | ● 极限高度: 3840(548×3840@60Hz)                                                                                                    |
|      |                  | ● 支持的预设分辨率有:                                                                                                    |
|      |                  | $1280 \times 1024@$ (24/25/30/48/50/60/72/75/85/100/120) Hz                                                                                                    |
|      |                  | 1366×768@ (24/25/30/48/50/60/72/75/85/100/120) Hz                                                                                                    |
|      |                  | 1440×900@ (24/25/30/48/50/60/72/75/85/100/120) Hz                                                                                                    |
|      |                  | 1600×1200@ (24/25/30/48/50/60/72/75/85/100/120) Hz                                                                                                    |
|      |                  | 1920×1080@ (24/25/30/48/50/60/72/75/85/100/120) Hz                                                                                                    |
|      |                  | 1920×1200@ (24/25/30/48/50/60/72/75/85/100) Hz                                                                                                    |
|      |                  | ● 不支持隔行输入。                                                                                                    |
|      |                  |                                                                                                    |
|      | DP 1 2           |                                                                                                    |
|      | DP 1.2           | 1×DP 1.2 输入接口。                                                                                                    |
|      | DP 1.2           | 1×DP 1.2 输入接口。<br>• 最大支持 4096×2160@60Hz,最小支持 800×600@30Hz<br>• 可白宝以分辨変                                                                                                    |
|      | DP 1.2           | 1×DP 1.2 输入接口。<br>• 最大支持 4096×2160@60Hz,最小支持 800×600@30Hz<br>• 可自定义分辨率                                                                                                    |
|      | DP 1.2           | <ul> <li>1×DP 1.2 输入接口。</li> <li>最大支持 4096×2160@60Hz,最小支持 800×600@30Hz</li> <li>可自定义分辨率<br/>极限宽度: 7680 (7680×1080@60Hz)</li> </ul>                                                                                                    |
|      | DP 1.2           | <ul> <li>1×DP 1.2 输入接口。</li> <li>最大支持 4096×2160@60Hz,最小支持 800×600@30Hz</li> <li>可自定义分辨率<br/>极限宽度: 7680 (7680×1080@60Hz)<br/>极限高度: 7680 (1080×7680@60Hz)</li> <li>支持 UD CD 1.2</li> </ul>                                                                                                    |
|      | DP 1.2           | <ul> <li>1×DP 1.2 输入接口。</li> <li>最大支持 4096×2160@60Hz,最小支持 800×600@30Hz</li> <li>可自定义分辨率<br/>极限宽度: 7680 (7680×1080@60Hz)<br/>极限高度: 7680 (1080×7680@60Hz)</li> <li>支持 HDCP 1.3。</li> </ul>                                                                                                    |
|      | DP 1.2           | <ul> <li>1×DP 1.2 输入接口。</li> <li>最大支持 4096×2160@60Hz,最小支持 800×600@30Hz</li> <li>可自定义分辨率 <ul> <li>极限宽度: 7680 (7680×1080@60Hz)</li> <li>极限高度: 7680 (1080×7680@60Hz)</li> </ul> </li> <li>支持 HDCP 1.3。</li> <li>支持的预设分辨率有:</li> </ul>                                                                                                    |
|      | DP 1.2           | <ul> <li>1×DP 1.2 输入接口。</li> <li>最大支持 4096×2160@60Hz,最小支持 800×600@30Hz</li> <li>可自定义分辨率<br/>极限宽度: 7680 (7680×1080@60Hz)<br/>极限高度: 7680 (1080×7680@60Hz)</li> <li>支持 HDCP 1.3。</li> <li>支持的预设分辨率有:<br/>1280×1024@ (24/25/30/48/50/60/72/75/85/100/120) Hz</li> </ul>                                                                                                    |
|      | DP 1.2           | <ul> <li>1×DP 1.2 输入接口。</li> <li>最大支持 4096×2160@60Hz,最小支持 800×600@30Hz</li> <li>可自定义分辨率 极限宽度: 7680 (7680×1080@60Hz) 极限高度: 7680 (1080×7680@60Hz)</li> <li>支持 HDCP 1.3。</li> <li>支持的预设分辨率有: 1280×1024@(24/25/30/48/50/60/72/75/85/100/120)Hz 1366×768@(24/25/30/48/50/60/72/75/85/100/120)Hz</li> </ul>                                                                                                    |
|      | DP 1.2           | <ul> <li>1×DP 1.2 输入接口。</li> <li>最大支持 4096×2160@60Hz,最小支持 800×600@30Hz</li> <li>可自定义分辨率<br/>极限宽度: 7680 (7680×1080@60Hz)<br/>极限高度: 7680 (1080×7680@60Hz)</li> <li>支持 HDCP 1.3。</li> <li>支持的预设分辨率有:<br/>1280×1024@(24/25/30/48/50/60/72/75/85/100/120) Hz<br/>1366×768@(24/25/30/48/50/60/72/75/85/100/120) Hz</li> <li>1440×900@(24/25/30/48/50/60/72/75/85/100/120) Hz</li> </ul>                                                                                                    |
|      | DP 1.2           | <ul> <li>1×DP 1.2 输入接口。</li> <li>最大支持 4096×2160@60Hz,最小支持 800×600@30Hz</li> <li>可自定义分辨率<br/>极限宽度: 7680 (7680×1080@60Hz)<br/>极限高度: 7680 (1080×7680@60Hz)</li> <li>支持 HDCP 1.3。</li> <li>支持的预设分辨率有:<br/>1280×1024@ (24/25/30/48/50/60/72/75/85/100/120) Hz<br/>1366×768@ (24/25/30/48/50/60/72/75/85/100/120) Hz<br/>1440×900@ (24/25/30/48/50/60/72/75/85/100/120) Hz</li> <li>1600×1200@ (24/25/30/48/50/60/72/75/85/100/120) Hz</li> </ul>                                                                                                    |
|      | DP 1.2           | <ul> <li>1×DP 1.2 输入接口。</li> <li>最大支持 4096×2160@60Hz,最小支持 800×600@30Hz</li> <li>可自定义分辨率<br/>极限宽度: 7680 (7680×1080@60Hz)<br/>极限高度: 7680 (1080×7680@60Hz)</li> <li>支持 HDCP 1.3。</li> <li>支持的预设分辨率有:<br/>1280×1024@ (24/25/30/48/50/60/72/75/85/100/120) Hz<br/>1366×768@ (24/25/30/48/50/60/72/75/85/100/120) Hz<br/>1440×900@ (24/25/30/48/50/60/72/75/85/100/120) Hz<br/>1600×1200@ (24/25/30/48/50/60/72/75/85/100/120) Hz</li> <li>1920×1080@ (24/25/30/48/50/60/72/75/85/100/120) Hz</li> </ul>                                                                                                    |
|      | DP 1.2           | <ul> <li>1×DP 1.2 输入接口。</li> <li>最大支持 4096×2160@60Hz,最小支持 800×600@30Hz</li> <li>可自定义分辨率<br/>极限宽度: 7680 (7680×1080@60Hz)<br/>极限高度: 7680 (1080×7680@60Hz)</li> <li>支持 HDCP 1.3。</li> <li>支持的预设分辨率有:<br/>1280×1024@ (24/25/30/48/50/60/72/75/85/100/120) Hz<br/>1366×768@ (24/25/30/48/50/60/72/75/85/100/120) Hz<br/>1440×900@ (24/25/30/48/50/60/72/75/85/100/120) Hz<br/>1600×1200@ (24/25/30/48/50/60/72/75/85/100/120) Hz<br/>1920×1080@ (24/25/30/48/50/60/72/75/85/100/120) Hz</li> </ul>                                                                                                    |
|      | DP 1.2           | <ul> <li>1×DP 1.2 输入接口。</li> <li>最大支持 4096×2160@60Hz,最小支持 800×600@30Hz</li> <li>可自定义分辨率<br/>极限宽度: 7680 (7680×1080@60Hz)<br/>极限高度: 7680 (1080×7680@60Hz)</li> <li>支持 HDCP 1.3。</li> <li>支持 hDCP 1.3。</li> <li>支持的预设分辨率有:<br/>1280×1024@ (24/25/30/48/50/60/72/75/85/100/120) Hz<br/>1366×768@ (24/25/30/48/50/60/72/75/85/100/120) Hz<br/>1440×900@ (24/25/30/48/50/60/72/75/85/100/120) Hz<br/>1600×1200@ (24/25/30/48/50/60/72/75/85/100/120) Hz<br/>1920×1080@ (24/25/30/48/50/60/72/75/85/100/120) Hz<br/>1920×1200@ (24/25/30/48/50/60/72/75/85/100/120) Hz</li> <li>1920×1200@ (24/25/30/48/50/60/72/75/85/100/120) Hz</li> <li>1920×2160@ (24/25/30/48/50/60/72/75/85/100/120) Hz</li> </ul>                                                                                                    |
|      | DP 1.2           | <ul> <li>1×DP 1.2 输入接口。</li> <li>最大支持 4096×2160@60Hz,最小支持 800×600@30Hz</li> <li>可自定义分辨率<br/>极限宽度: 7680 (7680×1080@60Hz)<br/>极限高度: 7680 (1080×7680@60Hz)</li> <li>支持 HDCP 1.3。</li> <li>支持的预设分辨率有:<br/>1280×1024@ (24/25/30/48/50/60/72/75/85/100/120) Hz<br/>1366×768@ (24/25/30/48/50/60/72/75/85/100/120) Hz<br/>1440×900@ (24/25/30/48/50/60/72/75/85/100/120) Hz<br/>1600×1200@ (24/25/30/48/50/60/72/75/85/100/120) Hz<br/>1920×1080@ (24/25/30/48/50/60/72/75/85/100/120) Hz<br/>1920×1080@ (24/25/30/48/50/60/72/75/85/100/120) Hz<br/>1920×2160@ (24/25/30/48/50/60/72/75/85/100/120) Hz<br/>1920×2160@ (24/25/30/48/50/60/72/75/85/100/120) Hz</li> <li>2560×1600@ (24/25/30/48/50/60/72/75/85/100/120) Hz</li> </ul>                                                                                                    |
|      | DP 1.2           | <ul> <li>1×DP 1.2 输入接口。</li> <li>最大支持 4096×2160@60Hz,最小支持 800×600@30Hz</li> <li>可自定义分辨率<br/>极限宽度: 7680 (7680×1080@60Hz)<br/>极限高度: 7680 (1080×7680@60Hz)</li> <li>支持 HDCP 1.3。</li> <li>支持 的预设分辨率有:<br/>1280×1024@(24/25/30/48/50/60/72/75/85/100/120) Hz<br/>1366×768@(24/25/30/48/50/60/72/75/85/100/120) Hz<br/>1440×900@(24/25/30/48/50/60/72/75/85/100/120) Hz<br/>1600×1200@(24/25/30/48/50/60/72/75/85/100/120) Hz<br/>1920×1080@(24/25/30/48/50/60/72/75/85/100/120) Hz<br/>1920×1200@(24/25/30/48/50/60/72/75/85/100/120) Hz<br/>1920×2160@(24/25/30/48/50/60/72/75/85/100/120) Hz<br/>2560×1600@(24/25/30/48/50/60/72/75/85/100/120) Hz</li> <li>3840×1080@(24/25/30/48/50/60/72/75/85/100/120) Hz</li> <li>3840×1080@(24/25/30/48/50/60/72/75/85/100/120) Hz</li> </ul>                                                                                                    |
|      | DP 1.2           | <ul> <li>1×DP 1.2 输入接口。</li> <li>最大支持 4096×2160@60Hz,最小支持 800×600@30Hz</li> <li>可自定义分辨率<br/>极限宽度: 7680 (7680×1080@60Hz)<br/>极限高度: 7680 (1080×7680@60Hz)</li> <li>支持 HDCP 1.3。</li> <li>支持 hDCP 1.3。</li> <li>支持的预设分辨率有:<br/>1280×1024@ (24/25/30/48/50/60/72/75/85/100/120) Hz<br/>1366×768@ (24/25/30/48/50/60/72/75/85/100/120) Hz<br/>1440×900@ (24/25/30/48/50/60/72/75/85/100/120) Hz<br/>1600×1200@ (24/25/30/48/50/60/72/75/85/100/120) Hz<br/>1920×1080@ (24/25/30/48/50/60/72/75/85/100/120) Hz<br/>1920×1080@ (24/25/30/48/50/60/72/75/85/100/120) Hz<br/>1920×2160@ (24/25/30/48/50/60/72/75/85/100/120) Hz<br/>2560×1600@ (24/25/30/48/50/60/72/75/85/100/120) Hz<br/>3840×1080@ (24/25/30/48/50/60/72/75/85/100/120) Hz</li> </ul>                                                                                                    |
|      | DP 1.2           | <ul> <li>1×DP 1.2 输入接口。</li> <li>最大支持 4096×2160@60Hz,最小支持 800×600@30Hz</li> <li>可自定义分辨率<br/>极限宽度: 7680 (7680×1080@60Hz)<br/>极限高度: 7680 (1080×7680@60Hz)</li> <li>支持 HDCP 1.3。</li> <li>支持的预设分辨率有:<br/>1280×1024@ (24/25/30/48/50/60/72/75/85/100/120) Hz<br/>1366×768@ (24/25/30/48/50/60/72/75/85/100/120) Hz<br/>1440×900@ (24/25/30/48/50/60/72/75/85/100/120) Hz<br/>1600×1200@ (24/25/30/48/50/60/72/75/85/100/120) Hz<br/>1920×1080@ (24/25/30/48/50/60/72/75/85/100/120) Hz<br/>1920×1080@ (24/25/30/48/50/60/72/75/85/100/120) Hz<br/>1920×2160@ (24/25/30/48/50/60/72/75/85/100/120) Hz<br/>1920×2160@ (24/25/30/48/50/60/72/75/85/100/120) Hz<br/>2560×1600@ (24/25/30/48/50/60/72/75/85/100/120) Hz<br/>3840×1080@ (24/25/30/48/50/60/72/75/85/100/120) Hz</li> <li>不支持隔行输入。</li> </ul>                                                                                                    |
| 输出接口 | DP 1.2<br>1 ~ 16 | <ul> <li>1×DP 1.2 输入接口。</li> <li>最大支持 4096×2160@60Hz,最小支持 800×600@30Hz</li> <li>可自定义分辨率<br/>极限宽度: 7680 (7680×1080@60Hz)<br/>极限高度: 7680 (1080×7680@60Hz)</li> <li>支持 HDCP 1.3。</li> <li>支持的预设分辨率有: <ul> <li>1280×1024@(24/25/30/48/50/60/72/75/85/100/120) Hz</li> <li>1366×768@(24/25/30/48/50/60/72/75/85/100/120) Hz</li> <li>1440×900@(24/25/30/48/50/60/72/75/85/100/120) Hz</li> <li>1600×1200@(24/25/30/48/50/60/72/75/85/100/120) Hz</li> <li>1920×108@(24/25/30/48/50/60/72/75/85/100/120) Hz</li> <li>1920×1200@(24/25/30/48/50/60/72/75/85/100/120) Hz</li> <li>1920×1200@(24/25/30/48/50/60/72/75/85/100/120) Hz</li> <li>1920×1200@(24/25/30/48/50/60/72/75/85/100/120) Hz</li> <li>1920×1200@(24/25/30/48/50/60/72/75/85/100/120) Hz</li> <li>3840×1080@(24/25/30/48/50/60/72/75/85/100/120) Hz</li> <li>3840×2160@(24/25/30/48/50/60/72/75/85/100/120) Hz</li> <li>3840×2160@(24/25/30/48/50/60) Hz</li> </ul> </li> <li>6 路 RJ45 千兆网口。</li> </ul>                                                                                                    |
| 输出接口 | DP 1.2<br>1 ~ 16 | <ul> <li>1×DP 1.2 输入接口。</li> <li>最大支持 4096×2160@60Hz,最小支持 800×600@30Hz</li> <li>可自定义分辨率<br/>极限宽度: 7680 (7680×1080@60Hz)<br/>极限高度: 7680 (1080×7680@60Hz)</li> <li>支持 HDCP 1.3。</li> <li>支持 NDCP 1.3。</li> <li>支持的预设分辨率有: <ul> <li>1280×1024@(24/25/30/48/50/60/72/75/85/100/120) Hz</li> <li>1366×768@(24/25/30/48/50/60/72/75/85/100/120) Hz</li> <li>1440×900@(24/25/30/48/50/60/72/75/85/100/120) Hz</li> <li>1600×1200@(24/25/30/48/50/60/72/75/85/100/120) Hz</li> <li>1920×1080@(24/25/30/48/50/60/72/75/85/100/120) Hz</li> <li>1920×1080@(24/25/30/48/50/60/72/75/85/100/120) Hz</li> <li>1920×1080@(24/25/30/48/50/60/72/75/85/100/120) Hz</li> <li>1920×2160@(24/25/30/48/50/60/72/75/85/100/120) Hz</li> <li>2560×1600@(24/25/30/48/50/60/72/75/85/100/120) Hz</li> <li>3840×2160@(24/25/30/48/50/60/72/75/85/100/120) Hz</li> <li>3840×2160@(24/25/30/48/50/60/72/75/85/100/120) Hz</li> <li>3840×2160@(24/25/30/48/50/60/72/75/85/100/120) Hz</li> <li>3840×2160@(24/25/30/48/50/60/72/75/85/100/120) Hz</li> <li>3840×2160@(24/25/30/48/50/60) Hz</li> </ul> </li> <li><b>*</b> 不支持隔行输入。</li> <li><b>*</b> 単路网口最大带载为:</li> </ul> |

|      |              | 输入源位数为 10bit/12bit 时. 32 万像素点。                                                                |
|------|--------------|-----------------------------------------------------------------------------------------------|
|      |              | ● 不支持旁频输出。                                                                                    |
|      |              |                                                                                               |
|      |              |                                                                                               |
|      |              | 4×10G光纤接口。                                                                                    |
|      |              | ● 支持单模和多模光纤输出。                                                                                |
|      |              | ● 单路光纤最大可带载 8 路网口。                                                                            |
|      |              | - OPT1 传输 1~8 路网□数据,OPT2 传输 9~16 路网□数据。                                                       |
|      |              | - OPT3为 OPT1 的复制通道, OPT4为 OPT2 的复制通道。                                                         |
|      | OPT1 ~ OPT4  | <ul> <li>发送卡模式时,4路光纤接口与16路千兆网口均为输出接口,输<br/>出画面相同。</li> </ul>                                  |
|      |              | <ul> <li>光电转换模式时,光纤接口作为输入接口时,千兆网口为输出接口,或千兆网口作为输入接口,光纤接口为输出接口。</li> </ul>                      |
|      |              | <mark>自</mark> 说明:                                                                            |
|      |              | 与 OPT1~OPT4 接口连接所使用的光模块,需要单独购买或选配。                                                            |
| 控制接口 | ETHERNET     | 连接上位机。                                                                                        |
|      |              | <ul> <li>● IN: 1×USB 2.0 (Type-B, 方□), 级联输入或连接 PC 调试设备。</li> </ul>                            |
|      | USB IN-OUT   | • OUT: 1×USB 2.0 (Type-A, 扁口), 级联输出, 最大支持 10 台 设备级联。                                          |
|      | RS232 IN-OUT | ● RS232 中控接□,波特率 115200bps。                                                                   |
|      |              | <ul> <li>IN:级联输入或连接 PC 端进行通讯。通讯范围包括调节亮度、<br/>开启 3D 等控制命令,不支持程序包升级、校正等大数据传输业<br/>务。</li> </ul> |
|      |              | • OUT:级联输出,最大支持10台设备级联。                                                                       |
|      | AUX          | 预留接口,可用于连接互动地砖屏。                                                                              |
|      | 4            |                                                                                               |

## 3 应用场景

MCTRL1600 支持发送卡模式和光电转换模式相互切换,可满足用户多种场景的使用。

### 场景一:发送卡模式

在液晶菜单中选择"工作模式 > 发送卡模式",通过光纤口或千兆网口输出视频源信号。

LED显示屏

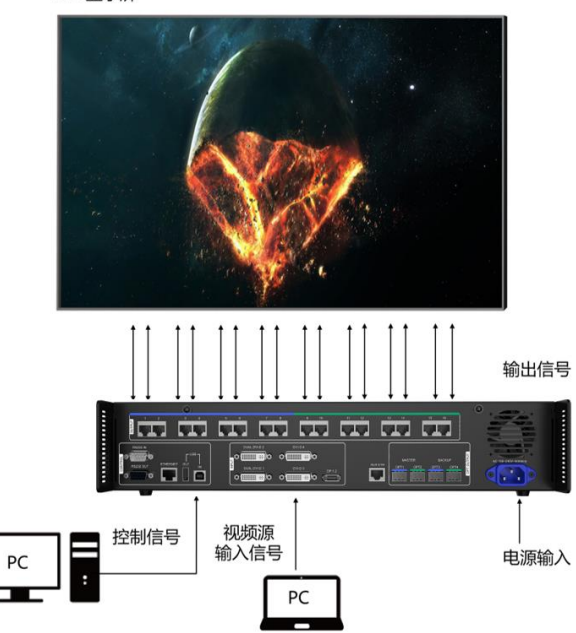

## 场景二:光电转换模式

如下图所示,两台设备分别选择对应的工作模式,设备二通过光纤口(输入/输出)和千兆网口(输出/输入)进行光信号和电信号的相互转换,实现信号远距离传输。

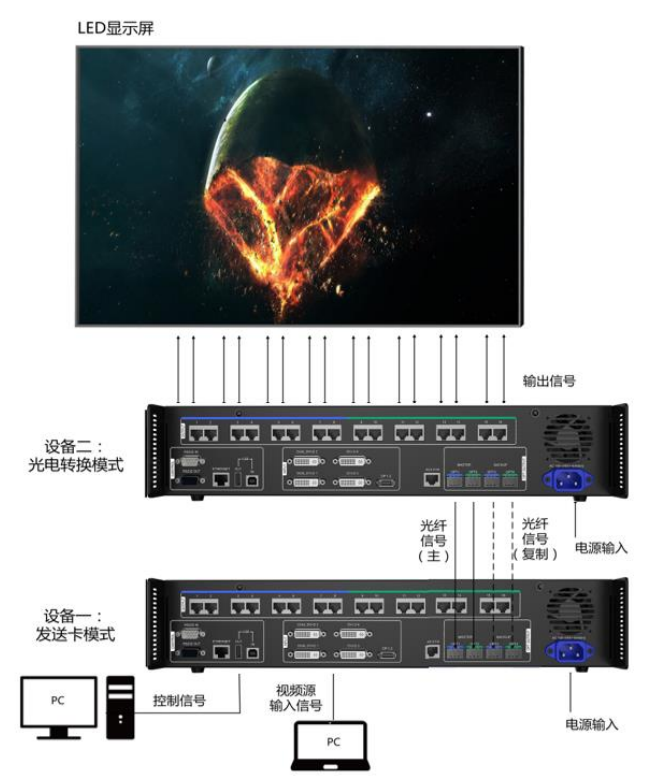

## 4 设备级联

如需同时控制多台 MCTRL1600,可级联多台设备。

通过 USB 接口和 RS232 接口进行级联, 最多级联 10 台, 可参考图 4-1 所示连接。

图4-1 设备级联示意图(以USB 接口为例)

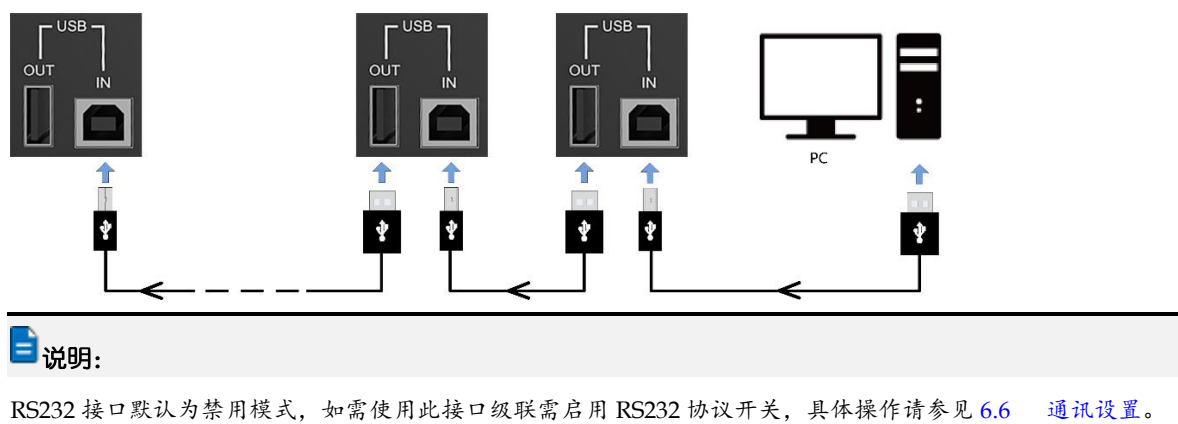

## 5 主界面

## 发送卡模式

发送卡模式时,液晶菜单主界面如图 5-1 所示:

图5-1 发送卡模式界面示意图

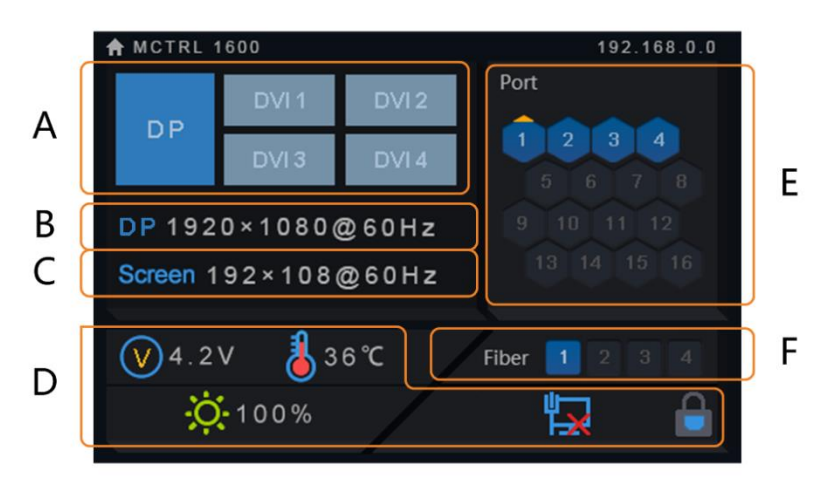

| 区域 | 说明                                     |                                                   |
|----|----------------------------------------|---------------------------------------------------|
| А  | 输入视频源的工作状态:                            | 常亮表示有视频源信号输入,不亮表示无视频源信号输入。                        |
| В  | 显示当前输入源信息,包括输入源类型、分辨率和帧频。              |                                                   |
|    | ● Dual Link 模式时,D<br>息。                | VII 与 DVI2 同时输入视频源,则交替显示 DVII 与 DVI2 视频源信         |
|    | • Single Link 模式时,<br>DVI2、DVI3、DVI4 社 | DVI1、DVI2、DVI3、DVI4 同时输入视频源,则交替显示 DVI1、<br>观频源信息。 |
| С  | 显示当前配置屏体的分辨                            | <sub>烨</sub> 率和帧频。                                |
| D  | $\bigotimes$                           | 主板供电电压                                            |
|    | 1                                      | 机箱内温度                                             |
|    | X.                                     | 显示屏亮度                                             |
|    | 3D                                     | 开启 3D 功能(禁用 3D 功能,不显示此图标)                         |
|    |                                        | 启用 RS232 协议开关(禁用 RS232 协议开关,不显示此图标)               |
|    | ⊷,₽₽, <b>₽</b>                         | 控制接口状态:                                           |
|    |                                        | 连接 USB/连接百兆网口/未连接                                 |
|    | <b>_</b>                               | ● 前面板操作显示屏解锁/锁定                                   |
|    |                                        | • 同时长按旋钮和返回键 5s 及以上,锁定或解锁前面板按键。                   |
| Е  | 网口工作状态如下:                              |                                                   |

| 区域 | 说明                                            |
|----|-----------------------------------------------|
|    | ● 常亮表示网□连接有效且处于主控状态。                          |
|    | ● 不亮表示网□无连接或连接无效。                             |
|    | • 常亮并显示上角标(不闪烁)表示网口处于冗余状态,冗余未生效。              |
|    | • 常亮并显示上角标(闪烁)表示网口处于冗余状态,冗余生效。                |
| F  | OPT1/OPT2: 主光纤口                               |
|    | OPT1 对应 1~8 网口, OPT2 对应 9~16 网口,工作状态如下:       |
|    | ● 常亮表示光纤□连接有效且处于主控状态。                         |
|    | ● 不亮表示光纤□未连接或连接无效。                            |
|    | OPT3/OPT4: 备份光纤口                              |
|    | OPT3 是 OPT1 的备份光纤口,OPT4 是 OPT2 的备份光纤口,工作状态如下: |
|    | ● 不亮表示光纤□无连接或连接无效。                            |
|    | • 常亮表示光纤口连接有效,冗余未生效。                          |
|    | ● 常亮并显示上角标表示光纤□连接有效,冗余生效。                     |

## 光电转换器模式

5.2

光电转换模式时,液晶菜单主界面如下:

图5-2 光电转换模式界面示意图

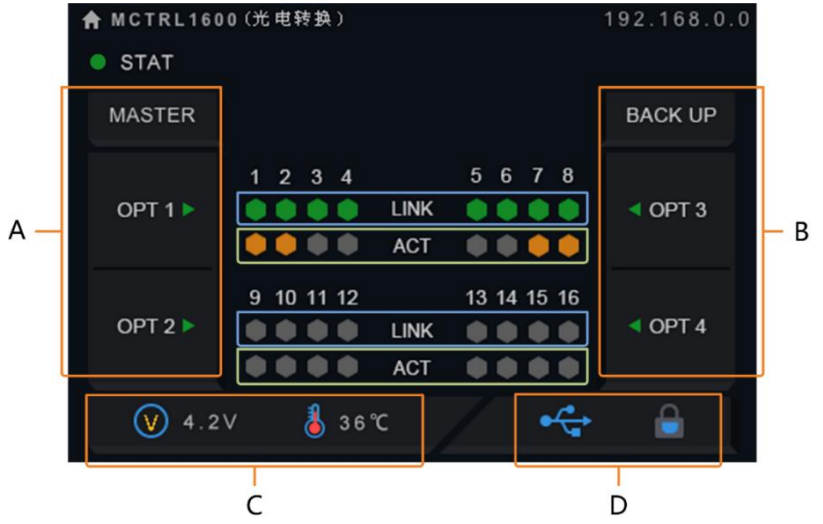

| 区域 | 说明                                      |
|----|-----------------------------------------|
| А  | OPT1/OPT2: 主光纤口                         |
|    | OPT1 对应 1~8 网口, OPT2 对应 9~16 网口         |
|    | 绿灯显示光纤口工作状态,绿灯常亮表示连接有效,绿灯不亮表示未连接或连接未生效。 |
| В  | OPT3/OPT4: 备份光纤口                        |
|    | OPT3 是 OPT1 的备份光纤口, OPT4 是 OPT2 的备份光纤口。 |
|    | 绿灯显示光纤口工作状态,绿灯常亮表示连接有效,绿灯不亮表示未连接或连接未生效。 |

| 区域   | 说明                  |                   |  |  |
|------|---------------------|-------------------|--|--|
| С    | $\bigotimes$        | 主板供电电压            |  |  |
|      | 8                   | 机箱内温度             |  |  |
|      |                     | 控制接口状态:           |  |  |
|      |                     | 连接 USB/连接百兆网口/未连接 |  |  |
|      | ■ / ● 前面板操作显示屏解锁/锁定 |                   |  |  |
| LINK | ● 绿灯常亮表示网□连接有效。     |                   |  |  |
|      | ● 绿灯不亮表示网□未连接或连接无效。 |                   |  |  |
| ACT  | • 黄灯常亮并闪烁表示网口有数据传输。 |                   |  |  |
|      | ● 黄灯不亮表示网□无数据传输。    |                   |  |  |

## 6 菜单操作

MCTRL1600 功能强大,操作简单,参考 6.1 快速点亮显示屏的操作,用户可以快速点亮显示屏,并完整的显 示输入源画面。可对其他菜单项进行设置,提升显示屏显示效果。

### 快速点亮显示屏

按照以下三个步骤操作,即"输入模式设置 > 输入分辨率设置 > 快捷点屏",可快速点亮显示屏,并完整的显 示输入源画面。

6.1 6.1.1 第一步: 输入模式设置

输入模式设置包括: DVI 工作模式设置、输入视频源选择和有限转完全设置。

图6-1 输入模式设置

| 主菜单        |   | 输入设置      |   |   | 输入模式设置    |        |
|------------|---|-----------|---|---|-----------|--------|
| 🔅 亮度调节 60% |   | 🔜 输入模式设置  | ► |   | 晶 DVI模式设置 | D LINK |
| 🎤 输入设置 🕨 🕨 |   | 腸 输入分辨率设置 | • |   | 🔝 输入视频源   | Auto   |
| ▶ 屏体配置     |   |           |   |   | 🔤 有限转完全   | 启用     |
| 🔄 画面控制 🕨   |   |           |   |   |           |        |
| ☆ 高级设置 ▶   | 7 |           |   | 7 |           |        |
| () 通讯设置 ▶  |   |           |   |   |           |        |
| ③ 工作模式 ▶   |   |           |   |   |           |        |
|            |   |           |   |   |           |        |

#### 步骤1 设置 DVI 模式。

DVI 工作模式包括 Single-link 和 Dual-link, 支持两种模式相互切换。

#### 步骤 2 选择输入视频源。根据不同的 DVI 模式所支持的输入视频源不同。

• Single Link 模式

支持输入视频源 DP1.2、DUAL DVI-D1、DUAL DVI-D2、DVI-D3、DVI-D4。

视频源的输入方式包括 Auto、DP、S DVI×4,每次只能选择一种方式。

| 输入方式    | 说明                                                                                                    |
|---------|----------------------------------------------------------------------------------------------------|
| Auto    | 按照 DP > DVI 的优先级顺序选择输入视频源。                                                                                                    |
| DP      | 分辨率水平最高为: 7680×1080@60Hz。<br>分辨率垂直最高为: 1080×7680@60Hz。                                                                                                    |
| S DVI×4 | <ul> <li>每路 DVI 需要单独进行设置。</li> <li>单路 DVI 最大支持分辨率 1920×1200@60Hz。</li> <li>DVI1 对应网□ 1~4, DVI2 对应网□ 5~8, DVI3 对应网□ 9~12, DVI4 对应网□ 13~16。</li> <li>试明:</li> <li>在液晶菜单操作中,每路 DVI 对应固定的输出网口,若需自定义 DVI 对应的输出 网口,需在 NovaLCT 上进行设置。</li> </ul> |

Dual Link 模式

支持输入视频源 DP1.2、DUAL DVI-D1、DUAL DVI-D2。(DVI-D3、DVI-D4 不可用)

| 输入方式    | 说明                                                                                                    |
|---------|----------------------------------------------------------------------------------------------------|
| Auto    | 按照 DP> DVI 的优先级顺序选择输入视频源。                                                                                                    |
| DP      | 分辨率水平最高为: 7680×1080@60Hz。<br>分辨率垂直最高为: 1080×7680@60Hz。                                                                                                    |
| D DVI×2 | <ul> <li>每路 DVI 需要单独进行设置。</li> <li>单路 DVI 最大支持分辨率 3840 × 1080@60Hz。</li> <li>DVI1 对应网□ 1~8, DVI2 对应网□ 9~16。</li> <li>i说明:</li> <li>液晶菜单中输入源 DVI 对应固定的输出网口,若要设置 DVI 对应的网口数,需在 NovaLCT 上进行设置。</li> </ul> |

#### 步骤3 设置输入源有限转完全。

输入源的颜色范围分为 RGB 完全和 RGB 有限,将输入源的 RGB 有限颜色空间自动转换成 RGB 完全颜色范围, 以便设备能更加准确的进行视频处理。

- 关闭:对当前输入源不进行 RGB 有限转完全颜色空间转换。
- 开启: 对当前输入源自动进行 RGB 有限转完全颜色空间转换。建议颜色空间为有限时开启该功能。

### 6.1.2 第二步: 输入分辨率设置

通过"预设分辨率"和"自定义分辨率"两种方式进行输入分辨率设置。 输入分辨率可以通过以下任意一种方式设置:

#### 方式一: 预设分辨率设置

在预设的标准分辨率中选择目标分辨率。

| 输入源   | 可预设的分辨率                                            |
|-------|----------------------------------------------------|
| S DVI | 1280×1024@ (24/25/30/48/50/60/72/75/85/100/120) Hz |
|       | 1366×768@ (24/25/30/48/50/60/72/75/85/100/120) Hz  |
|       | 1440×900@ (24/25/30/48/50/60/72/75/85/100/120) Hz  |
|       | 1600×1200@ (24/25/30/48/50/60/72/75/85/100/120) Hz |
|       | 1920×1080@ (24/25/30/48/50/60/72/75/85/100/120) Hz |
|       | 1920×1200@ (24/25/30/48/50/60/72/75/85/100) Hz     |
| D DVI | 1280×1024@ (24/25/30/48/50/60/72/75/85/100/120) Hz |
|       | 1366×768@ (24/25/30/48/50/60/72/75/85/100/120) Hz  |
|       | 1440×900@ (24/25/30/48/50/60/72/75/85/100/120) Hz  |
|       | 1600×1200@ (24/25/30/48/50/60/72/75/85/100/120) Hz |
|       | 1920×1080@ (24/25/30/48/50/60/72/75/85/100/120) Hz |
|       | 1920×1200@ (24/25/30/48/50/60/72/75/85/100) Hz     |

|    | 1920×2160@ ( 24/25/30/48/50/60 ) Hz                |
|----|----------------------------------------------------|
|    | 2560×1600@ (24/25/30/48/50/60) Hz                  |
|    | 3840×1080@ (24/25/30/48/50/60) Hz                  |
|    | 3840×2160@ ( 24/25/30 ) Hz                         |
| DP | 1280×1024@ (24/25/30/48/50/60/72/75/85/100/120) Hz |
|    | 1366×768@ (24/25/30/48/50/60/72/75/85/100/120) Hz  |
|    | 1440×900@ (24/25/30/48/50/60/72/75/85/100/120) Hz  |
|    | 1600×1200@ (24/25/30/48/50/60/72/75/85/100/120) Hz |
|    | 1920×1080@ (24/25/30/48/50/60/72/75/85/100/120) Hz |
|    | 1920×1200@ (24/25/30/48/50/60/72/75/85/100/120) Hz |
|    | 1920×2160@ (24/25/30/48/50/60/72/75/85/100/120) Hz |
|    | 2560×1600@ (24/25/30/48/50/60/72/75/85/100/120) Hz |
|    | 3840×1080@ (24/25/30/48/50/60/72/75/85/100/120) Hz |
|    | 3840×2160@ ( 24/25/30/48/50/60 ) Hz                |
|    |                                                    |

### 方式二: 自定义分辨率设置

自定义显示屏宽度、高度、刷新率,对分辨率进行设置。

- 步骤1 按下旋钮,进入主菜单。
- 步骤 2 选择"输入设置 > 自定义分辨率",设置显示屏宽度、高度、刷新率。
- 步骤3 选择"应用",按下旋钮确定应用。

#### 方式三: 超大分辨率设置

当输入源为 DP,可以通过 NVIDIA 的电脑显卡进行自定义超大分辨率设置,单机最宽或最高输出可达 7680 像素。

推荐使用: NVIDIA GeForce GTX 970、NVIDIA GeForce GTX 1060、NVIDIA GeForce GTX 750 Ti。

## 📄 说明:

输出画面的宽度或高度超过 4092 像素时,只能通过 NVIDA 的电脑显卡进行自定义分辨率设置。

- 步骤1 在电脑桌面,单击鼠标右键。
- 步骤 2 选择"NVIDIA 控制面板",并进入其操作界面。
- 步骤 3 在左侧任务栏中选择"显示 > 更改分辨率",在右侧操作区,选择"NOVA MCTRL1600"。

#### 图6-2 更改分辨率

|                                                                                                    | n NBAD                                                                                                    | - ø ×           |
|----------------------------------------------------------------------------------------------------|----------------------------------------------------------------------------------------------------|-----------------|
| Gain - O                                                                                                    | 9 marging                                                                                                    |                 |
| 释一教任务…<br>13 众任教党                                                                                                    | 10 更改分辨率                                                                                                    | 8 M 17 J 2 W    |
| 143-040<br>4.4.7 (FOR ALL THE ALL THE AL | (1) (1) (1) (1) (1) (1) (1) (1) (1)                                                                                                    | 8286.2 <b>1</b> |
|                                                                                                    | 4 x 2 x 100 x 100<br>4 x 10 x 100 x 100<br>4 x 10 x 100 x 100<br>100 x 100 x 100 x 100<br>100 x 100 x 100 x 100 x 100<br>100 x 100 x 100 x 100 x 100<br>100 x 100 x 100 x 100 x 100<br>100 x 100 x 100 x 100 x 100<br>100 x 100 x 100 x 100 x 100<br>100 x 100 x 100 x 100 x 100<br>100 x 100 x 100 x 100 x 100<br>100 x 100 x 100 x 100 x 100 x 100<br>100 x 100 x 100 x 100 x 100 x 100<br>100 x 100 x 100 |                 |
|                                                                                                    |                                                                                                    |                 |
|                                                                                                    | ▲型的地质传统时:<br>● 空間の地质可能<br>● 空間を加速                                                                                                    |                 |
| <b>g</b> since                                                                                                    |                                                                                                    | 应用(A) 取消        |

- 步骤 4 在 "2.应用以下分辨率"下,单击"自定义",弹出自定义对话框,单击"创建自定义分辨率",在弹出的对话框,设置对应参数。
  - 计时标准选择"手动"。使用"MCTRL1600 超大分辨率设置生产器 (Rev1.0)"计算相关参数,包括活动像素(A)、前沿(F)(像素)、同步宽度(W)(像素)、极性(Y)、总像素(X)、刷新率,手动输入参数,像素时钟不超过 595.0MHz。
  - 计时标准选择"协同视频计时标准(CVT)降低清屏时间",软件自动计算相关参数,且参数不可手动进行修改。

| 分辨率(a)       显示模式(如 *indows 中所示)         ●定义       小平像素(0):       7680 ☆       垂直扫描线(0'):       1080         ●別第 (3)       (a)       (b)       (b)       (c)       (c)         ●別第 (2)       (c)       (c)       (c)       (c)       (c)       (c)         ●別第 (2)       (c)       (c)       (c)       (c)       (c)       (c)       (c)         ●別第 (2)       (c)       (c)       (c)       (c)       (c)       (c)       (c)         ●別第 (2)       (c)       (c)       (c)       (c)       (c)       (c)       (c)         ●別第 (2)       (c)       (c)       (c)       (c)       (c)       (c)       (c)         ●別第 (2)       (c)       (c)       (c)       (c)       (c)       (c)       (c)       (c)         ●       (c)       (c) | 2 | 选择您要添加的分销室。您可以为不使用标准 Windiows 分销室<br>定义分销室。请注意,应用这些分销军可能会导致显示器暂时集 | 《的显示器创建一个自<br>黑屏。 | O建当前 Windows F<br>闪烁几次。   | 中没有的分辨率。测试新 | 的自定义分辨率时您的显示器可能会             |
|----------------------------------------------------------------------------------------------------|---|-------------------------------------------------------------------|-------------------|---------------------------|-------------|------------------------------|
| 自定义       小平像素 00;       7660 ★       垂目計画紙(V);       1080         別新革 (5) 0tz):       60 ★       颜色深度 (C) 0tzp);       32         扫描決型 (S):       運行       32         「計目 00)       标准 00:       手助       ●         「計目 00)       「       ●       ●         「計目 00)       「       ●       ●         「日見示器未显示的分辨率(E)       ●       ●       ●         「自用見示器未显示的分辨率(E)       ●       ●       ●         ●       ●       ●       ●         ●       ●       ●       ●         ●       ●       ●       ●         ●       ●       ●       ●       ●         ●       ●       ●       ●       ●         ●       ●       ●       ●       ●         ●       ●       ●       ●       ●         ●       ●       ●       ●       ●       ●         ●       ●       ●       ●       ●       ●       ●       ●         ●       ●       ●       ●       ●       ●       ●       ●       ●       ●       ●       ●       ●       ●       ●                                                                                                    |   | 分辨率(R)                                                            |                   | 显示模式(如 Windows 中          | 所示)         |                              |
| ✓ 7680 ± 1080, 60Hz (32-位), 逐行 / × ●新军 (2) (hz): 60 / 颜色深度 (2) (hzp): 32 扫描类型 (3): 速行 / · · · · · · · · · · · · · · · · · ·                                                                                                    |   | 自定义                                                               | - <b>^</b>        | 水平像素 (H):                 | 7680        | 毎直扫抽洗(♥): 1080 会             |
| 計描典型 (S):       運行         ● 计时 (M)       标准 (M):         标准 (M):       手动         「活动像素 (A):       7680 ●         前沿 (P) ( 像素):       48 ●         回步党度 (W) ( 像素):       32 ●         「自用显示器未显示的分辨率(E)       回射率:         創新率:       66 66 INt:         60:00 ● Htt       52:00         (S):       00 ●         (S):       00 ●         (S):       00 ●         (S):       00 ●                                                                                                    |   | 🔽 7680 x 1080,60Hz(32—位),逐行 🥒                                     | X                 | 刷新率(R)(Hz):               | 60 🚖        | 颜色深度(C)(bpp): 32 ▼           |
| ● 计时 (0)         标准 (0):       手动         「活动酸素 (A):       下80 全         「780 全       1080 全         前沿 (7) (像素):       45 全       23 全         同步党度 (*) (像素):       22 全       10 全         息像素 (X):       7840 全       1111 全         設備 素(X):       7840 全       1111 全         製新室:       66.66 124:       60.000 全 H:       52.614                                                                                                    |   |                                                                   |                   | 扫描类型(S):                  | (还行 ▼)      |                              |
| ●       标准 (0):       手劫       ●         小平       毎直         活动像素 (λ):       7680 ●       1080 ●         前沿 (x) (像素):       48 ●       23 ●         同步宽度 (x) (像素):       32 ●       10 ●         送像素 (x):       7640 ●       1111 ●         投性 (x):       正 (+) ●       反 (-) ●       像素的非         砂糖室:       66.66 Khz       60.000 ● Hz       522.6144                                                                                                    |   |                                                                   |                   | <ul> <li>计时(M)</li> </ul> |             |                              |
| 小平     垂直       活动像素(λ):     7680 全     1080 全       前沿(r)(像素):     46 全     23 全       同步宽度(r)(像素):     22 全     10 全       診像素(x):     7640 全     1111 全       投性(r):     正 (+) <                                                                                                    |   |                                                                   |                   | 标准(M): 手动                 |             | •                            |
| 活动像素 (λ):       7680 ◆       1080 ◆         前沿 (r) (像素):       48 ◆       23 ◆         同步宽度 (r) (像素):       32 ◆       10 ◆         总像素 (Ω):       7840 ◆       1111 ◆         投性 (Ω):       正 (+) ▼       (⊕ 素 n) <sup>2</sup> 砂倉 東の浄       刷新率:       66.66 Σh²z       60.000 ◆ h.r.         ● (59,000 至 51,000)       (59,000 至 51,000)       (59,000 至 51,000)                                                                                                    |   |                                                                   |                   |                           | 水平          | 垂直                           |
| 前沿 (r) (像素):     48 金     23 金       同步宽度 (k) (像素):     32 金     10 金       总像素 (X):     7640 金     1111 金       投性 (Y):     正 (+) ▼     (0, 00) 金     N:       図納率:     66.66 KHz     60.000 金     N:     522.614                                                                                                    |   |                                                                   |                   | 活动像素(A):                  | 7680 🚖      | 1080                         |
| 回步宽度 (%) (像素): 32 ◆     10 ◆       总像素 (x): 7840 ◆     1111 ◆       投性 (x): 正 (+) ▼     (b) (-) ▼       砂糖室: 66.66 KHz     60.000 ◆ Hz       60000 ◆ Hz     522.614       (58,000 至 61.000)     (58,000 至 61.000)                                                                                                    |   |                                                                   |                   | 前沿(F)(像素):                | 48 💠        | 23                           |
| 总像素 (X):     7840 ●     1111 ●       切自用显示器未显示的分辨率(I)     近(1)     近(1)     (1)       砂糖室:     66.66 KHz     60.000 ● Hz     522.614       0000 白白穴以公孫本(I)     (59.000 至 61.000)     (59.000 至 61.000)                                                                                                    |   |                                                                   |                   | 同步宽度(W)(像素):              | 32 🔿        | 10 🗢                         |
|                                                                                                    |   |                                                                   |                   | 总像素 (X):                  | 7840 🚔      | 1111                         |
| ☑ 倉用显示器未显示的分辨率(I)     副新室:     66.66 IXtr     0000 → Itr     522.614       ◎(時白中ツ公型を(C)     (59.000 至 61.000)                                                                                                    |   |                                                                   |                   | 极性(Y):                    | (± (+) ▼    | 负 (-) ▼ <sub>@ 書□156</sub> , |
| (59,000 至 61,000)                                                                                                    |   | ☑ 启用显示器未显示的分辨率(E)                                                 |                   | 刷新率:                      | 66.66 KHz   | 60,000 A Hz 522.6144 M       |
| COMEDIZ-X/J # + (0/                                                                                                    |   | 创建自定义分辨率(C)                                                       |                   |                           |             | (59.000 至 61.000)            |

图6-3 自定义分辨率

步骤 5 单击"测试",在弹出的对话框中,显示测试成功,单击"是",保存已设置的分辨率。

#### 图6-4 应用更改

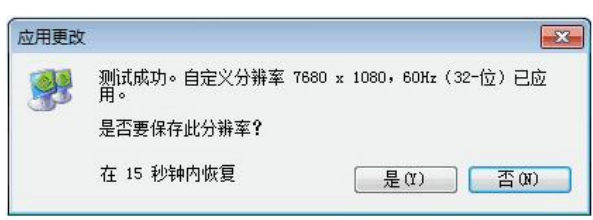

6.1.3 第三步:快捷点屏

用来快速配置显示屏。

步骤1 按下旋钮,进入液晶菜单界面。

- 步骤 2 选择"屏体配置 > 快捷点屏",进入子菜单,并旋转旋钮,设置对应选项。
  - 选择目标视频源。
  - 设置显示屏带载箱体的行数和列数。
  - 设置输入视频源对应的第一个网口带载的箱体数。设备对网口带载数有一定的限制,请参见注意事项 a)。
  - 设置屏体走线方式,请参见注意事项 c)、d)、e)。

图6-5 快捷点屏

| 主菜单         ※ 発度调节       60%         ※ 输入设置       ▶         ☞ 屏体配置       ▶         ☞ 面面控制       ▶         ☞ 高级设置       ▶         ● 通讯设置       ▶         ■ 正作模式       ▶ | <b>屏体配置</b><br>∰ 快捷点屏<br>■ 高级点屏<br>■ 画面偏移 |                                                                      | 快速点屏       Dv1       Dv1       ●       前本行数       ●       ●       ●       ●       ●       ●       ●       ●       ●       ●       ●       ●       ●       ●       ●       ●       ●       ●       ●       ●       ●       ●       ●       ●       ●       ●       ●       ●       ●       ●       ●       ●       ●       ●       ●       ●       ●       ●       ●       ●       ●       ●       ●       ●       ●       ●       ●       ●       ●       ●       ●       ●       ●       ●       ●       ●       ●       ●       ●       ●       ●       ● <td< th=""><th>DVI1 13 1 4</th></td<> | DVI1 13 1 4                              |  |  |
|----------------------------------------------------------------------------------------------------|-------------------------------------------|----------------------------------------------------------------------|----------------------------------------------------------------------------------------------------|------------------------------------------|--|--|
| 注意:<br>a) 如带载的网口数为 n, 则前 n<br>口带载的箱体数必须相等, 且此<br>体行数或列数的整数倍, 同时需<br>或等于第 n 个网口的带载数。                                                                                    | n-1 个网<br>必须是箱<br>零要大于                    | 举例:<br>网□ 1~网□ 16 都有带载<br>相同,且必须是箱体行<br>要根据实际情况设置网[<br>≤网□ 1 的带载箱体数。 | 战,那么网□ 1~网□<br>数或列数的整数倍,<br>□ 1 的带载箱体数; №                                                                                                    | 15 的带载箱体数必须<br>因此屏体设置时仅需<br>网口 16 带载箱体数则 |  |  |
| b) 如果是异形箱体、异形屏, 零                                                                                                    | 零配合软件                                     | - NovaLCT 配置显示屏。                                                     |                                                                                                    |                                          |  |  |
| c)设置走线方式时,旋转旋钮,选择目标箱体走线方式。                                                                                                    |                                           |                                                                      |                                                                                                    |                                          |  |  |
| d)设置走线方式时,必须确保每个网口的走线能顺着同一个方向依次连接。                                                                                                    |                                           |                                                                      |                                                                                                    |                                          |  |  |
| e)设置走线方式时,必须确保初                                                                                                    | 见频源对应                                     | Z的第一个网口的起始位置                                                         | 是整个走线的起始位                                                                                                    | 置。                                       |  |  |

6.2

## 亮度调节

根据当前的环境亮度和人眼的舒适度,调节 LED 显示屏的亮度数值。同时,合理调节显示屏亮度,可延长显示 屏灯点的使用寿命。

#### 图6-6 亮度调节

| 60% |
|-----|
| •   |
| •   |
| •   |
| •   |
| ►   |
| •   |
|     |

步骤1 按下旋钮,进入主菜单。

步骤 2 选择"亮度调节",按下旋钮,确定调节亮度数值。

步骤3 旋转旋钮,调节显示屏亮度数值,显示屏实时显示调节效果,按下旋钮确定应用。

## 屏体配置

用来配置显示屏,使显示屏画面显示正常且完整。

屏体配置的方式有"快捷点屏"和"高级点屏",在显示屏配置过程中具有以下约束条件:

- 高级点屏和快捷点屏不能同时使用。
- 已在 NovaLCT 上进行屏体配置后,请勿使用 MCTRL1600 上的高级点屏或快捷点屏功能重复配屏。

#### 6.3.1 高级点屏

6.3

用来设置每个网口的宽度、高度、水平偏移、垂直偏移和当前网口带载箱体的走线方式。

#### 图6-7 高级点屏

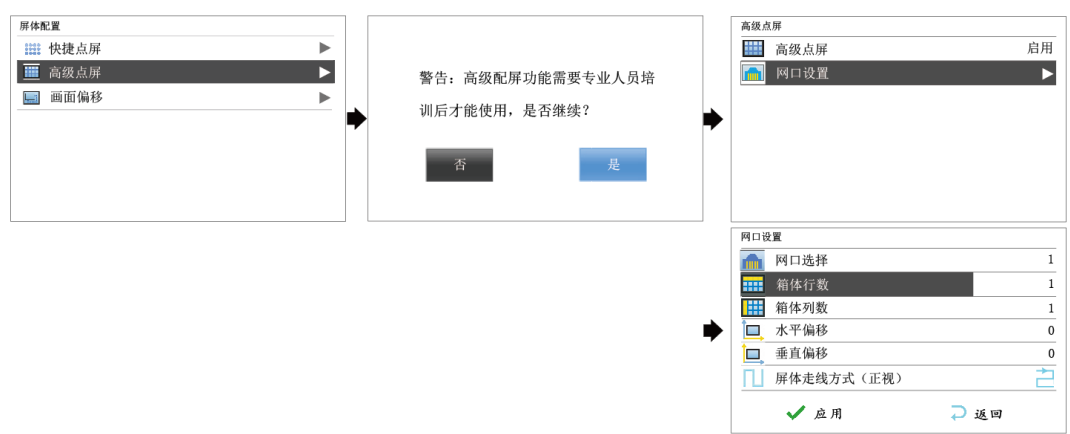

步骤1 按下旋钮,进入液晶菜单界面。

- 步骤 2 选择"屏体配置 > 高级点屏",进入子菜单。
- 步骤 3 选择"启用",选择一个目标网口,对目标网口的宽度、高度、水平偏移、垂直偏移和屏体走线进行设置,单击"应用"。
- 步骤 4 选择下一个目标网口继续进行设置,直至全部网口设置完成。

### 6.3.2 回面偏移

显示屏配置完成后,调节设备带载总画面的水平偏移量或垂直偏移量,使画面显示在目标位置。

#### 图6-8 画面偏移

| 屏体配置    |   | 画面偏移    |   |
|---------|---|---------|---|
| ☆☆ 快捷点屏 |   | □ 水平偏移X | 0 |
| ⅲ 高级点屏  |   | ■       | 0 |
| 🔜 画面偏移  |   |         |   |
|         | ♦ |         |   |
|         |   |         |   |
|         |   |         |   |
|         |   |         |   |
|         |   |         |   |

## 画面控制

用来控制显示屏当前画面的显示状态。

### 6.4 图6-9 画面控制

| 主菜单           |     | 画面控制     | 面质调整                                   |     |
|---------------|-----|----------|----------------------------------------|-----|
| 🔆 亮度调节        | 60% | 正常显示     | 🧹 🕕 对比度                                | 50% |
| 🊂 输入设置        | •   | ▶ 画面冻结   | 10000000000000000000000000000000000000 | 50% |
| 📴 屏体配置        | •   | ■ 画面黑屏   | 🛟 色调                                   | 10  |
| 🔜 画面控制        | ▶   | RGB 测试画面 |                                        |     |
| 高级设置          | ▶   | ■ 画质调整   | •                                      |     |
| 🌐 通讯设置        | ►   |          |                                        |     |
| 🛞 语言/Lauguage | ►   |          |                                        |     |
|               |     |          |                                        |     |

- 正常显示:正常播放当前输入源的内容。
- 画面黑屏:显示屏黑屏,不显示画面,播放不停止。
- 画面冻结:显示屏显示冻结时的画面,播放不停止。
- 测试画面:用来测试显示屏的显示效果和灯点的工作状态,测试画面包含纯色和线条共八种测试画面。
- 画质调整:用来调整显示屏输出画面的对比度、饱和度和色调,提高显示屏显示效果。

| 参数  | 描述              |
|-----|-----------------|
| 对比度 | 0%~100%,步进为1%   |
| 饱和度 | 0%~100%,步进为1%   |
| 色调  | -180~+180, 步进为1 |

₿。 ■说明:

开启校正时, 画质调整功能不可用。

## 高级设置

图6-10 高级设置

| 主菜单    |                                           |   | 高级                 | 设置        |         | _ |
|--------|-------------------------------------------|---|--------------------|-----------|---------|---|
| 🔅 亮度调  | 周节 60                                     | 6 |                    | Mapping功能 | 启月      | Ŧ |
| 🔏 输入词  | 2置 ト                                      |   | Æ                  | 载入箱体文件    | )       |   |
| 🧖 屏体香  | 2置 トレート トレート トレート トレート トレート トレート トレート トレー |   | -»? <sub>V</sub> - | 监控阈值设置    | •       | ► |
| 💽 画面掛  | 空制                                        | • | 8                  | 固化至接收卡    |         |   |
| 🧧 高级词  | 2置 ト                                      | ľ |                    | 冗余设置      | 设为备任    | 分 |
| 🌐 通讯词  | 2置 ト                                      |   |                    | 工厂复位      |         |   |
| ■■ 工作樹 | 莫式                                        |   | <u>3D</u>          | 3D设置      |         | 2 |
|        |                                           |   | [[v                | 硬件版本      | V1.0.2. | 0 |

6.5.1 热备份设置

6.5

用来设置本机为主控设备或备份设备。

- 设置本机为主控设备,操作面板主界面中目标网口常亮。
- 设置本机为备份设备,操作面板主界面中目标网口常亮并显示右上角标。
   当主控设备出现故障,备份设备即时接替主控设备工作,即备份生效。备份生效后,右上角标间隔1秒闪烁1次。

#### 6.5.2 Mapping 功能

启用 Mapping 功能, LED 显示屏目标箱体上实时显示带载网口序号和箱体序号。 说明:系统中使用的接收卡必须支持 Mapping 功能。

图6-11 Mapping 示意图

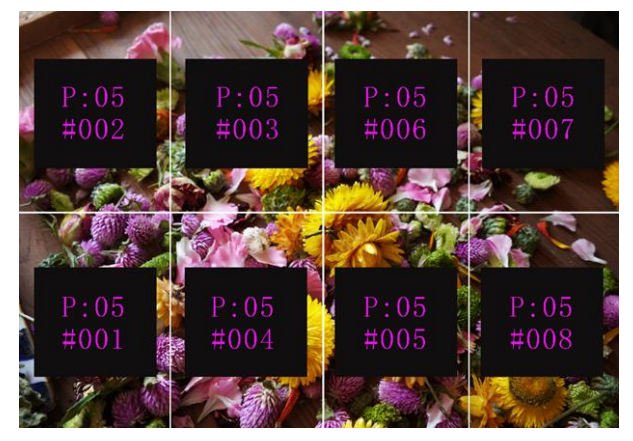

举例: P:01 为网口序号, #001 为箱体序号。

#### 6.5.3 载入箱体文件

前提: 箱体配置文件(\*.rcfgx&\*.rcfg)已经保存到 PC 本地。

说明: 不支持不规则箱体配置文件。

- 步骤 1 运行 NovaLCT,选择"工具 > 控制器箱体配置文件导入",跳转至控制器箱体配置文件导入页面。
- 步骤 2 选择目标网口,单击"添加配置文件",选择并添加箱体配置文件。

步骤 3 单击"保存更改到硬件",保存到本机。

#### 图6-12 控制器配置文件导入

| 控制器箱体配置文件导入 | <b>×</b>                    |
|-------------|-----------------------------|
| 串口选择:       | USB@Port_#0006. Hub_#0001 - |
|             |                             |
|             | 上移                          |
|             | 下移                          |
|             | 高级配置                        |
|             |                             |
|             |                             |
|             |                             |
| 添加配置文件      | 刪除配置文件                      |
| 更改文件名       | 保存更改到硬件                     |
|             |                             |

### 6.5.4 监控阈值设置

设置设备温度和电压的告警阈值。超过阈值时,相应的图标闪烁,不显示当前数值。

- 😢 : 电压告警,电压数值显示红色并闪烁,电压阈值范围 3.5V~7.5V。

#### 6.5.5 固化至接收卡

将本机当前的配置参数发送并保存到接收卡,接收卡断电后数据不丢失。

6.5.6 光口工作模式

在发送卡模式下,支持"光口复制"和"光口热备份"两种光口工作模式相互切换。 约束:为保证使用效果,建议按照以下使用场景进行搭建。

- 步骤1 按下旋钮,进入主菜单。
- 步骤 2 选择"高级设置 > 光口工作模式",进入子菜单。
- 步骤3 设置"光口工作模式",默认为"光口热备份"。

图6-13 光口工作模式

| 主菜单        | ] | 主菜单    |     | 高 | 级设置       |       |
|------------|---|--------|-----|---|-----------|-------|
| 奈 亮度调节 60% |   | 🔅 亮度调节 | 60% | 5 | 热备份设置     | 设为主控  |
| 🎤 输入设置 🕨 🕨 |   | 🔏 输入设置 | •   |   | Mapping功能 | 启用    |
| ▶ 屏体配置     |   | 📑 屏体配置 | •   | 1 | 载入箱体文件    | •     |
| 画面控制       | ♦ | 🖬 画面控制 | ▶ 📦 |   | 监控阈值设置    | •     |
| 🙃 高级设置 🕨 🕨 | ľ | 🔅 高级设置 | ▶ ` | E | 固化至接收卡    | •     |
| ④ 通讯设置     |   | 🍈 通讯设置 | •   |   | ● 光口工作模式  | 光口热备份 |
| ■ 工作模式     |   | ③ 工作模式 | ▶   | 3 | D 3D设置    | 光口热备份 |
|            |   |        |     | 4 | 🛓 恢复出厂设置  | 光口复制  |

### 光口热备份

光口热备份模式下, OPT1 输出的数据对应网口 1~8, OPT2 输出的数据对应网口 9~16, OPT3 为 OPT1 的热备 份, OPT4 为 OPT2 的热备份, 使用场景请参见图 6-14。

图6-14 光口热备份

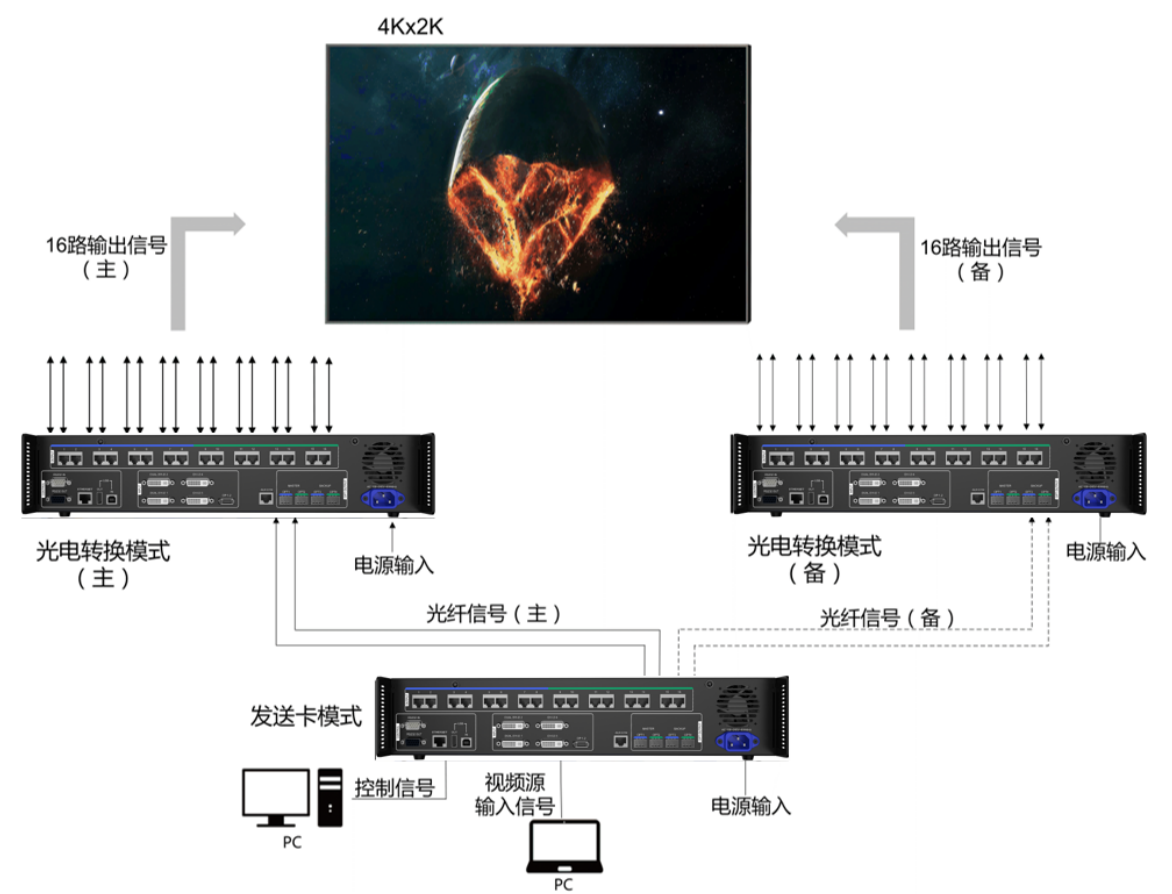

### 光口复制

光口复制模式下, OPT1 输出的数据对应网口 1~8, OPT2 输出的数据对应网口 9~16, OPT3 复制 OPT1 的输出, OPT4 复制 OPT2 的输出, 使用场景请参见图 6-15。

#### 图6-15 光口复制

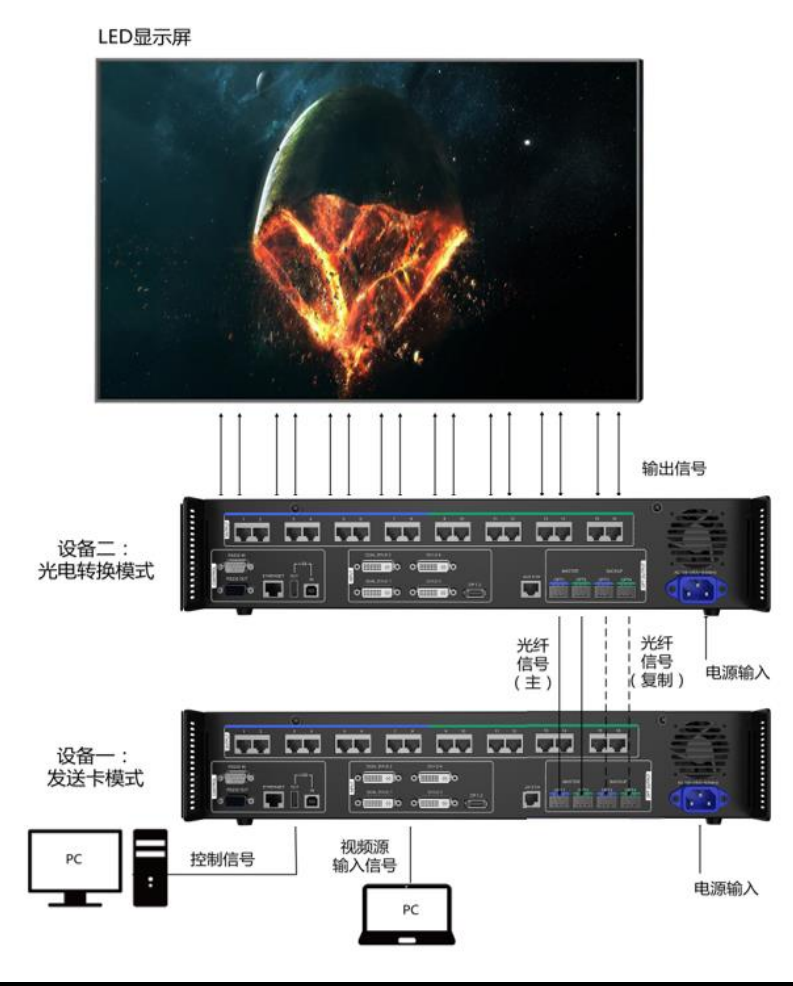

## 🖹 说明:

当输入源为 DVI 且使用液晶前面板进行配屏时,需按照以下方式进行配屏。

- Single-Link 模式下, DVI1 对应网口 1~4, DVI2 对应网口 5~8, DVI3 对应网口 9~12, DVI4 对应网口 13~16。
- Dual-Link 模式下, DVI1 对应网口 1~8, DVI2 对应网口 9~16。

### 6.5.7 3D 设置

用来与 3D 发射器 EMT200 和 3D 眼镜配合使用,使显示屏画面显示 3D 效果。具体使用方法可查阅《3D 发射器 EMT200 快速使用指南》。

### 应用场景

● 场景一: EMT200 连接在最后一张接收卡之后

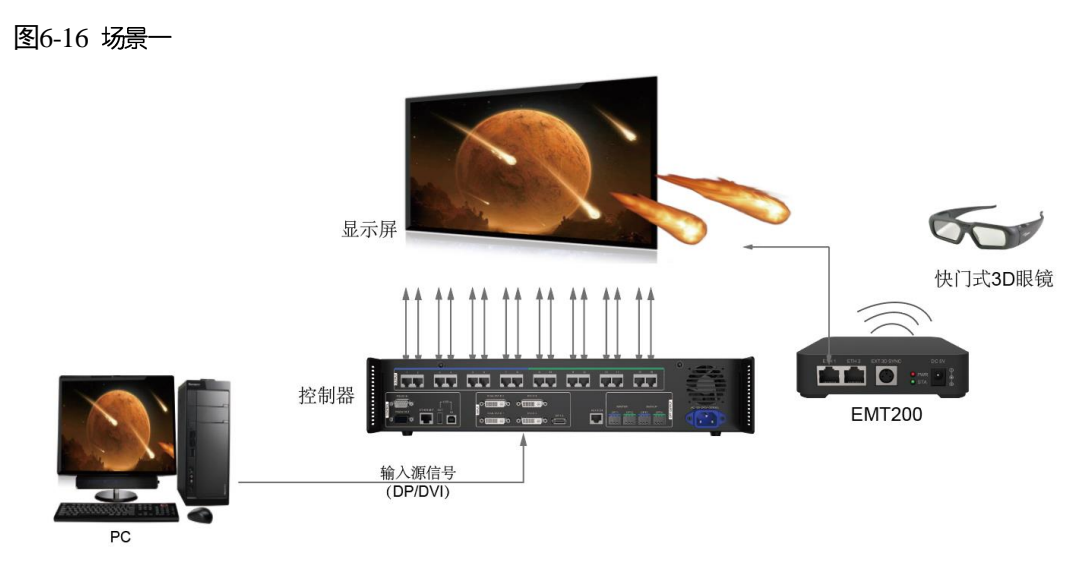

● 场景二: EMT200 连接在控制器与接收卡之间

图6-17 场景二

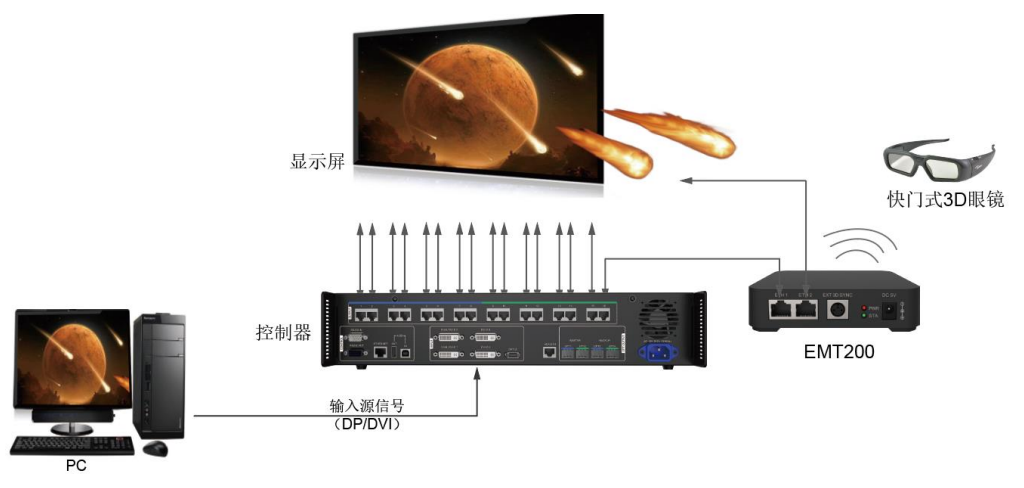

## 3D 功能设置步骤

步骤1 参考对应的应用场景完成硬件连接。

- 步骤 2 通过以下任意一种方式开启 3D 功能,并设置 3D 参数。
  - 方式一:液晶菜单操作

| 主菜单        |   | 高级设置          |          | SD设置  |      |    |
|------------|---|---------------|----------|-------|------|----|
| 於 亮度调节 60% |   | III Mapping功能 | 启用       | 3D 3D |      | 启用 |
| 🏄 输入设置 🕨 🕨 |   | 📔 载入箱体文件      | •        | 🔜 视频  | 颠源格式 | 左右 |
| ▶ 屏体配置     |   | 🔜 监控阈值设置      | •        | 喩 左右  | 右眼优先 | 右眼 |
| ■ 面控制      | • | · 📄 固化至接收卡    | •        |       |      |    |
| 📴 高级设置 🕨 🕨 | ľ | 📼 冗余设置        | 设为备份     |       |      |    |
| ● 通讯设置     |   | 🌺 工厂复位        |          |       |      |    |
| ■ 工作模式 ▶   |   | 3D 3D设置       | ►        |       |      |    |
|            |   | @ 硬件版本        | V1.0.2.0 |       |      |    |

- 1. 按下旋钮,进入主菜单。
- 2. 选择"高级设置 > 3D 设置",进入子菜单。
- 3. 选择"启用"3D,设置"视频源格式"和"左右眼优先"。

视频源格式可以设置: 左右、上下、前后。(匹配输入视频源格式)

左右眼优先可以设置: 左眼优先、右眼优先。(配合 3D 眼镜进行选择)

- 方式二:软件操作
- 1. 运行 NovaLCT,选择"显示屏配置 > 发送卡",勾选"启用 3D",单击"设置 3D 参数",跳转至 3D 参数 设置页面。
- 2. 设置 3D 功能相关参数,单击"保存到文件",将当前设置参数保存成文件,或单击"从文件载入",载入已 有的 3D 配置文件,关闭当前页面。
  - 模式选择:视频源选择 Single DVI 和 Dual DVI 时,可以进行模式选择,如图 6-18 模式选择,任选一种方式。视频源选择 DP 时,无模式选择。

方式 1: 每路 DVI 输入源同时显示左右眼画面。

方式 2: Single DVI 模式时, DVI1、DVI3 显示左眼画面, DVI2、DVI4 显示右眼画面, DVI1 与 DVI2 成对显示, DVI3 与 DVI4 成对显示; Dual DVI 模式时, DVI1 显示左眼画面, DVI2 显示右眼 画面。

图6-18 模式选择

| 模式选择                                                        | 模式选择                    |
|-------------------------------------------------------------|-------------------------|
| Single DVI<br>● L R 方式1                                     | Dual DVI                |
| DVI 1: L DVI 2: R<br>DVI 3: L DVI 4: R<br>DVI 3: L DVI 4: R | ◎ DVI 1: L DVI 2: R 方式2 |

- 右眼起始位置:视频源格式选择"左右"、"上下",需要设置右眼起始位置。视频源格式选择"前后", 不需要设置右眼起始位置。
- 信号延迟时间:根据需求设置延迟时间,使 3D 眼镜的左右眼切换与显示屏画面左右眼切换效果同步。
- 3. 在显示屏配置页面,单击"固化",保存当前配置参数到本机。

图6-19 工具栏

| 系统(S) | 设置(C) [ | L具(T) 拮 | 插件(P) 🧃 | 登录(11) 词 | 吾言(L) 帮 | 助(H) |     |
|-------|---------|---------|---------|----------|---------|------|-----|
|       | ÷.      |         | ~       | ~^/~     |         | ~~~  |     |
| 显示屏配置 | 亮度      | 校正      | 画面控制    | 监控       | 多功能卡    | 测试工具 | 云监控 |

#### 图6-20 显示屏配置页面

| 显示屏配置-COM99    |                                          |
|----------------|------------------------------------------|
| 发送卡 接收卡 显示     | 7.屏连接                                    |
| 显示模式           |                                          |
|                | 刷新                                       |
| _当前显示模式        |                                          |
| 发送卡分辨率:        | ??? 显卡输出分辨室: 1920 x 1080 当前源: ???        |
| -选择输入源         |                                          |
| 初频输入           |                                          |
| 📃 自动选择         | Single DVI - 友法 V 启用3D 设置3D参数            |
| 源配置            |                                          |
| 源:             | DP                                       |
| 分辨率:           | 1920 x 1080 px ▼ 自定义分辨率: 1920 🔶 x 1080 🜩 |
| 刷新率:           | 60 ▼ Hz 输入源位数: 8位 ▼                      |
|                | 设置                                       |
|                |                                          |
| ● 上作視式         | 工作模式                                     |
|                |                                          |
| 设置当前设备:        | 🔲 设置为主控                                  |
| Star Hill Star |                                          |
|                | 主控 备份                                    |
| 主控发送           | 卡序号 主控输出口序号 备份发送卡序号 备份输出口序号              |
|                |                                          |
|                |                                          |
|                |                                          |
|                |                                          |
| 刷新             | 发送 新增 编辑 删除                              |
|                |                                          |
|                |                                          |
| 返回出厂设置         | 保存系统配置文件 备份终端配置 固化 关闭                    |
|                |                                          |

#### ┣; ■说明:

- 3D 功能与配套软件的校正功能不可同时启用。
- 配屏方式为高级点屏时,不支持 3D 功能。
- 启用 3D 功能时,设备带载减半。

## 6.5.8 恢复出厂设置

将本机设置的参数恢复至出厂时的默认参数。

### 6.5.9 硬件版本

查看本机的硬件版本。如有新版本发布,可在 NovaLCT 上升级固件程序版本。

## 通讯设置

设置 MCTRL1600 的通讯模式、网络参数及控制 RS232 协议开关。

#### 图6-21 通讯设置

|               | 面控制             |       | 通讯设置                |       | 主菜单    |
|---------------|-----------------|-------|---------------------|-------|--------|
| 手动            | 网络模式            | USB优先 | 🌐 通讯模式              | 60%   | 🔅 亮度调节 |
| 192.168.0.10  | ₽ 设置IP          |       | 🌆 网络设置              |       | 🌠 输入设置 |
| 255.255.255.0 | 꽤 子网掩码          | 禁用    | <b>E RS232</b> 协议开关 |       | 🛐 屏体配置 |
|               | 网络参数复位          | •     |                     | - 🕨 📦 | 🛌 画面控制 |
|               | · 1111 2 X X II |       |                     |       | 高级设置   |
|               |                 |       |                     |       | 🎒 通讯设置 |
|               |                 |       |                     |       | ③ 工作模式 |
|               |                 |       |                     |       |        |

● 通讯模式包括: USB 优先和 LAN (局域网)优先。

设备通过 USB 接口和 ETHERNET 接口连接 PC,选择 USB 优先,则 PC 优先采用 USB 进行通讯;反之则 PC 优先采用网口进行通讯。

- 网络设置方式分为手动和自动。
  - 手动设置参数包括:设备 IP、网络掩码。
  - 自动设置即自动读取网络参数。
- 网络参数复位:网络参数恢复到默认值。
- 可通过"RS232协议开关"启用 RS232中控接口。

RS232 中控接口可用于设备级联或连接 PC 端进行通讯。通讯范围包括调节亮度、开启 3D 等控制命令,不支持程序包升级、校正等大数据传输业务。

┣ 说明:

- RS232 接口默认为禁用。
- RS232协议开关开启后, USB 接口和 ETHERNET 接口无法使用。

6.7

6.6

## 工作模式

MCTRL1600 支持发送卡模式和光电转换模式相互切换。

#### 图6-22 工作模式

| 主菜单    |     | 工作模式     |
|--------|-----|----------|
| 🔅 亮度调节 | 60% | 🗾 发送卡模式  |
| 🎢 输入设置 | •   | 3 光电转换模式 |
| 🛐 屏体配置 |     |          |
| 🔝 画面控制 | ▶   | •        |
| 高级设置   | •   |          |
| 🌐 通讯设置 | •   |          |
| ■ 工作模式 |     |          |
|        |     |          |

### 发送卡模式

在液晶菜单中选择"发送卡模式",光纤接口和千兆网口都可作为输出接口,输出视频信号,请参见场景一:发送卡模式,主界面如下图所示:

#### 图6-23 发送卡模式主界面

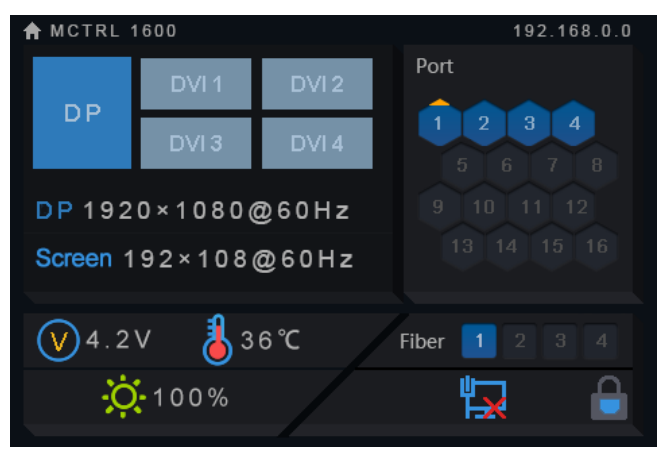

### 光电转换模式

- 只支持通讯设置和工作模式设置。
- 温度告警和电压告警阈值保持上次设置。

在设备菜单中选择"光电转换模式",通过光纤口(输入输出)和千兆网口(输出/输入)实现光信号和电信号的相互转换,请参见场景二:光电转换模式,主界面如下图所示:

#### 图6-24 光电转换模式主界面

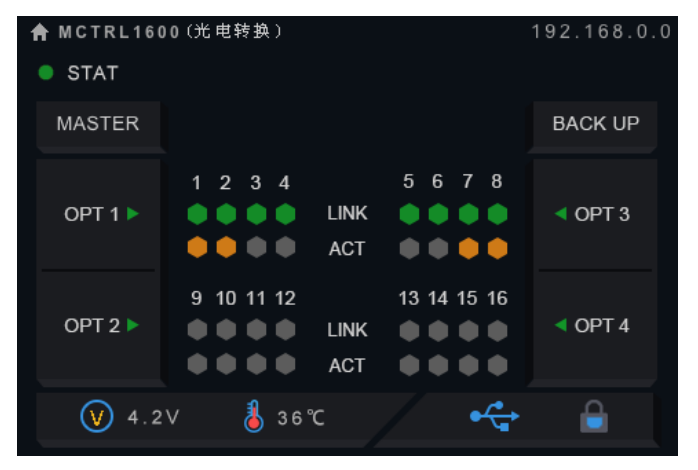

## 7 PC 端操作

## RGB 独立 Gamma 调节

输入源位数为 10bit/12bit 时,支持 RGB 独立 Gamma 调节,可以有效控制显示屏低灰不均匀、白平衡漂移问题,提高显示屏画质。

- 步骤 1 运行软件 NovaLCT,单击"显示屏配置",选择"当前操作通信口",单击"下一步"。 7.1
  - 步骤 2 在"发送卡"页签下,选择对应的输入源位数,单击"设置"。
  - 步骤3 选择"亮度调节 > 手动调节"。
  - 步骤 4 在"高级设置"项下,选择"Gamma 调节 > 自定义 Gamma 调节",单击"配置",跳转至"Gamma 调节"页 面。
  - 步骤 5 分别对"红 Gamma"、"绿 Gamma"、"蓝 Gamma"的数值进行调节。
  - 步骤6 单击"发送"。
  - 步骤7 关闭窗口,在"亮度调节"界面单击"保存到硬件"。

图7-1 Gamma 调节界面

| 7阶比特数: 14                                  |                           | 1000       | <ul> <li>手动调节</li> </ul> | 自动调节             |
|--------------------------------------------|---------------------------|------------|--------------------------|------------------|
|                                            |                           | 亮度         |                          |                  |
| 过调节Ganna曲线可快速生成Ganna表                      | 通过编辑Ganna表中的值可对Ganna表进行微调 | 亮度值:       | *                        | · 255 (100%)     |
| 轴区间: 0 🔶 _ 255 🔶                           | X Y ^                     |            | ☑ 减少灰度比损失 灰度比:           | 100.00%          |
| 中区间· 0 0 0 0 0 0 0 0 0 0 0 0 0 0 0 0 0 0 0 |                           |            |                          |                  |
|                                            | 1 4 下移                    |            |                          |                  |
| nms值: イ 📄 ト 1.8                            | 2 8                       |            |                          |                  |
| 韓Ganna                                     | 3 20                      |            |                          |                  |
| 问 原始的 🛛 🔘 A模式 💿 B模式                        | 4 36 载入                   | N I        | 灰度优先模式                   | 对比度优先模式          |
|                                            | 5 52                      |            |                          |                  |
| 山田内里                                       | 6 76                      | 高级设置       |                          |                  |
| ▶ 柔和模式 ◎ 増強模式                              | 7 100                     | Gannail    | 色温调节 色域调节                |                  |
| /                                          | 8 128                     | 21H/B      |                          |                  |
|                                            | 9 156                     |            |                          |                  |
|                                            | 10 192                    | ◯ Ganna值调节 | 4                        | ¥ 2.8            |
|                                            | 11 228                    |            |                          |                  |
|                                            | 12 264                    |            |                          |                  |
|                                            | 13 308                    | 自定义Gannal  | 调节 觀雲                    |                  |
|                                            | 14 352                    | U          |                          |                  |
|                                            | 15 400                    |            | ~                        |                  |
|                                            | 16 448                    |            |                          |                  |
|                                            |                           |            |                          | Bios (9.723618/1 |
|                                            | 一 发送 一 湯出 一               |            |                          | WIT STREET       |

7.2

输入源位数为 8bit 时,由 AXs (V2.0)系列接收卡实现 RGB 独立 Gamma 调节。

### 硬件打屏

■说明:

在 NovaLCT 上进行硬件打屏的操作步骤如下:

步骤 1 运行 NovaLCT (V5.4.2 版本及以上),单击"校正",进入"显示屏校正"界面。

| Finds:       Bitter:       Bitter:                                                                                                    | 显示屏校正      | COMPANY AND A REAL PROPERTY. |           |
|----------------------------------------------------------------------------------------------------|------------|------------------------------|-----------|
| Image:       Image:                                                                                                    | 单屏模式 组合屏模式 | 联机校正 脱机校正 系数管理 双校正系数         |           |
| • 如田:          • 000         • 童敏盤m         • 000         • 童敏盤m         • 000         • 童敏盤m         • 000         • 童敏盤m         • 000         • 童敏盤m         • 000         • 童敏盤m         • 000         • 童敏盤m         • 000         • 童敏盤m         • 000         • 童敏盤m         • 000         • 童敏盤m         • 000         • 童敏盤m         • ● 靈感型         • ○ 素酸型         • ● 靈感型         • ● 靈感         • ● 靈感         • ● 靈感         • ● 靈感         • ● 靈感         • ● 靈感         • ● 靈感         • ● 靈感         • ● 靈                                                                                                    | 当前操作通信口    | 网络设置                         |           |
| 当前最示屏       ● 國示屏:         ● 國示屏:       ● 目前電号源打屏         打麻设置:       ● 三股示器         ● 打探显示器       ● 出示者         ● 上東示器       ● 雪紫母:         ● 上東示器       ● 雪紫母:         ● 雪紫母:       ● 雪紫母:         ● 雪紫母:       ● 雪紫母:         ● 雪紫母:       ● 雪紫母:         ● 雪紫母:       ● 雪紫母:         ● 雪紫母:       ● 雪紫母:         ● 雪紫母:       ● 雪紫母:                                                                                                    | C0M99 -    | 本机IP: 172.18.12.169 ▼ 端口:    | 8080 重新监听 |
| <ul> <li>● 显示屏:</li> <li>● 显示屏:</li> <li>● 显示屏:</li> <li>● 目示目:</li> <li>● 正見示器</li> <li>● 扩展显示器</li> <li>● 扩展显示器</li> <li>● 扩展显示器</li> <li>● 扩展显示器</li> <li>● 直開信告項打屏</li> <li>● 关闭校正</li> <li>● 実際校正</li> <li>● 色度校正</li> <li>● 常知日書</li> <li>● 理出目書</li> </ul>                                                                                                    | 当前显示屏      |                              |           |
| ● 显示第1<br>11 0431 产品研修指出研究为1<br>11 所设置<br>11 所设置<br>11 原设置<br>11 原则<br>11 原则<br>11 原则 |            | 通信信息                         |           |
| 打屏设置         打屏设置:         ● 主显示器         ● 扩展显示器         ● 扩展显示器         ● 扩展显示器         ● 扩展显示器         ● 扩展音乐器         ● 推倡音频打屏         ● 支防极正         ● 登览校正         ● 確定         ● 確定         ● 登览校正         ● 登览校正         ● 登览校正                                                                                                    | ◎ 显示屏1     | 11:04:21 启动网络监听成功!           |           |
| 打麻设置  打麻设置                                                                                                    |            |                              |           |
|                                                                                                    |            |                              |           |
| 打屏设置         打屏设置         ① 打原显示器         ④ 打原显示器         ⑭ 叶响应时长:         100         ● 雪帽信号源打屏         枝正开关         ● 关闭故正         ● 登度校正         ● 健康社         ● 登世日素                                                                                                    |            |                              |           |
| I用设置<br>I用设置:<br>④ 主显示器<br>④ 主显示器<br>● 扩展显示器<br>硬件响应时状:<br>◎ 直相信号源打屏<br>校正开关<br>◎ 美樹板正<br>◎ 全度校正<br>@ 全度校正<br>@ 全面                                                                                                    |            |                              |           |
| 打屏设置         打屏设置:         ● 主显示器         ● す服示器         硬件响应时长:         □ ● 直角信号源打屏         ◆ 运用信号源打屏         ◆ 运用作号源打屏         ◆ 运用作         ● 空暖位正         ● 空暖位正         ● 空暖位正         ● 空暖位正                                                                                                    |            |                              |           |
| 打屏设置.         1月度设置:         ● 主显示器         ● 扩展显示器         硬件响应时长:         ● 四         ● 自用信号源打屏         使工开关         ● 発暖班正         ● 登楼班         「寄出日志」 育空                                                                                                    |            |                              |           |
| 打屏设置         1万位置:         ● 主显示器         ● 扩展显示器         ● 扩展显示器         硬件响应时长:         □ 自用信号源打屏         校正开关         ● 美術校正         ● 直接正         ● 直接正         ● 直接正                                                                                                    |            |                              |           |
| 打屏位置:         ● 主显示器         ● 扩展显示器         ● 扩展显示器         ● 作用信号源打屏         ● 点朗信号源打屏         ● 人词树庄         ● 亮度校正         ● 各度校正         ● 音度校正         ● 音度校正         ● 音度校正                                                                                                    |            |                              |           |
| 打屏位景:<br>● 主显示器<br>● 扩展显示器<br>硬件响应时长:<br>100 ● ● ss<br>■ 自用信号源打屏<br>校正开关<br>● 关闭校正<br>● 寬度校正<br>● 自度校正<br>「保存                                                                                                    | 打屏设置       |                              |           |
| ● 主显示器<br>● 扩展显示器<br>硬件响应时长:<br>100 ● ns<br>■ 自用信号源打屏<br>校正开关<br>● 关闭故正<br>● 直度校正<br>● 確存<br>■                                                                                                    | 打屏位置:      |                              |           |
| ● 扩展显示器<br>硬件响应时长:<br>100 ● ns<br>● 自用信号源打屏<br>枚正开关<br>● 关闭校正<br>● 意度校正<br>● 自度校正<br>■ 保存                                                                                                    | ◎ 主显示器     |                              |           |
| 硬件响应时长:         100 • • • •         自用信号源打屏         校正开关         ● 克度校正         ● 自慶校正         ● 日本                                                                                                    | ◎ 扩展显示器    |                              |           |
| 100       ms         自用信号源打屏          校正开关          ● 关闭协正          ● 高度校正          ● 自慶校正          「保存                                                                                                    | 硬件响应时长:    |                              |           |
| image: mail of the system       image: mail of the system         使用信号源打屏       校正开关         ● 关闭校正       豪度校正         ● 色度校正       号出日志         保存       日                                                                                                    | 100        |                              |           |
| 四月宿号读打屏       校正开关       ● 关闭校正       ● 色度校正       保存                                                                                                    |            |                              |           |
| 校正开关     ● 关闭校正       ● 克度校正     ● 白度校正       健存     ● 号出日志                                                                                                    | 🔄 启用信号源打屏  |                              |           |
| ● 关闭校正                                                                                                    | 校正开关       |                              |           |
| ● 高度校正     ● 白度校正     号出日志     青空                                                                                                    | ◎ 关闭校正     |                              |           |
| ● 色度校正                                                                                                    | ◎ 亮度校正     |                              |           |
|                                                                                                    | ◎ 色度校正     |                              |           |
|                                                                                                    | 保存         |                              |           |
|                                                                                                    |            |                              |           |
| 34 m                                                                                                    | _          |                              |           |
|                                                                                                    |            |                              |           |

步骤 2 在"打屏设置"项下取消勾选"启用信号源打屏",即可实现无需输入视频源,直接使用 MCTRL1600 进行打屏。

#### 7.3

## 输入源位数

用来设置输入源位深,包括 8bit、10bit、12bit。

配套的校正软件 NovaCLB-Screen 需使用 V6.0.0 及以上版本。

- 步骤1 运行软件 NovaLCT,选择"显示屏配置 > 发送卡"。
- 步骤 2 在"输入源位数"项下,单击下拉列表框,选择输入源位数。
- 步骤3 单击"保存系统配置文件"及"固化"。

#### 图7-2 设置输入源位数

| 反広下 接収下 日記:<br>見テ増ゴ | 不拼连接               |                                |
|---------------------|--------------------|--------------------------------|
| TTY IN IS IN        |                    | 刷新                             |
| 当前显示模式              |                    |                                |
| 发送卡分辨率:             | 1920 x 1080(1080P) | 显卡输出分辨率: 1920 x 1080 当前源: HDMI |
| 选择输入源               |                    |                                |
| 视频输入                |                    | 30功能                           |
| 🔽 自动选择              |                    | ▼ 【 2530参数 】                   |
| 源配置                 |                    |                                |
| 源:                  | DP 🗸               |                                |
| 分辨率:                | 1920 х 1080 рх 📼   | ☑ 自定义分辨率: 3840                 |
| 刷新室:                | 60 🔻               | Hz 输入源位数: 8 bit                |
|                     |                    | 8 bit<br>10 bit<br>12 bit      |
| 工作模式                |                    |                                |
| 设置工作模式              |                    |                                |
| 冗余                  |                    |                                |
| 设置当前设备:             | 🥅 设置为主控            | 🔲 设置为备份                        |
|                     | 主控                 | 备份                             |
| 主控发送                | 卡序号 主控轴            | 輸出口序号 备份发送卡序号 备份输出口序号          |
|                     |                    |                                |
|                     |                    |                                |
|                     |                    |                                |
|                     |                    |                                |
| 刷新                  | 发送                 | 新増 编辑 删除                       |
|                     |                    |                                |
| 新同业广办里              |                    |                                |
|                     |                    |                                |

#### 表7-1 输入源位数调节

| 输入源位数 | 说明                 |  |  |  |  |
|-------|--------------------|--|--|--|--|
| 8bit  | 输入 8bit 输入源,带载不减半。 |  |  |  |  |
| 10bit | 输入 10bit 输入源,带载减半。 |  |  |  |  |
| 12bit | 输入12bit输入源,带载减半。   |  |  |  |  |

7.4

## 上位机软件操作

#### 7.4.1 NovaLCT

NovaLCT (V5.4.2 版本及以上)与 MCTRL1600 通过 USB 控制线进行通讯,可进行显示屏配置、亮度调节、校正、画面控制、监控等,各功能的详细操作请参阅《NovaLCT LED 配置工具同步系统用户指南》。

| 系统(S)                  | 设置(C)     | 工具(T)      | 插件(P) 叠                                                                                                    | ἔ录(Ư) ì | 语言(L) 耕   | 1助(H)        |                  |          |          |  |
|------------------------|-----------|------------|----------------------------------------------------------------------------------------------------|---------|-----------|--------------|------------------|----------|----------|--|
| した<br>最示屏配置<br>本地系統信   |           | <b>秋</b> 正 | 画面控制                                                                                                    | 监控      | 》<br>多功能卡 | ▶★★★<br>测试工具 | <b>一日</b><br>云监控 |          |          |  |
| 平地示玩信.<br>控制系统<br>监控信息 | ð:        | 1          | 其(                                                                                                    | 他设备:    | 0         |              | <u>查看设备</u> )    | <u> </u> |          |  |
|                        | <b>ŞE</b> |            | I                                                                                                    | 01      |           |              |                  |          | 181      |  |
|                        |           |            | Let a let a let a let a let a let a let a let a let a let a let a let a let a let a let a let a let a let a let | 145     |           |              |                  |          | 101<br>0 |  |
|                        |           |            |                                                                                                    |         |           | •            |                  |          |          |  |
| L                      |           |            |                                                                                                    |         |           |              |                  |          |          |  |

#### 图7-3 NovaLCT 的操作界面

#### 7.4.2 SmartLCT

SmartLCT(V3.2.0版本及以上)与MCTRL1600通过USB控制线进行通讯,可进行积木式搭屏、亮暗线调节、实时监控、亮度调节、热备份等,各功能的详细操作请参见《SmartLCT用户手册》。

图7-4 SmartLCT 操作界面

| $\sigma$         |                      |                          |              |                        |            |          |                   |                |          |       |           |       |         |                   |                     | _ ć   | P X |
|------------------|----------------------|--------------------------|--------------|------------------------|------------|----------|-------------------|----------------|----------|-------|-----------|-------|---------|-------------------|---------------------|-------|-----|
| <b>く</b><br>重连设备 |                      | <b>ک</b><br>تلاهیر       | ()<br>设备固化   | <mark>員</mark><br>個件升級 | TBT<br>自测试 |          | 🌍 👻<br>语言(Lan.)   |                |          |       |           |       |         |                   |                     |       |     |
|                  |                      |                          |              | 41                     |            |          |                   |                |          |       |           |       |         |                   | 輸入                  | 系統    |     |
|                  |                      |                          |              |                        |            |          |                   |                |          |       |           |       |         |                   |                     |       |     |
| ~ <mark>/</mark> | MCTRL160<br>USB@Port | <b>0</b><br>_#0002.Hub_: | #0001        | 数里 1                   | 6          |          |                   |                |          |       |           | - An  |         | 类型                | MCTRL1600           | -     |     |
|                  | V MCTRL              | 1600-1                   |              |                        |            | i in     |                   |                |          |       |           |       |         | 治部<br>通信口         | LISB@Port #0002 Hub | #0001 |     |
|                  |                      |                          |              |                        |            |          |                   |                | <u> </u> |       | MCTRL1600 | , J.  |         | D ID              |                     |       |     |
|                  |                      |                          |              |                        |            |          |                   |                |          |       |           |       |         | 44, 30, MC 181    |                     |       |     |
|                  |                      |                          |              |                        |            | TRL1600  |                   |                |          |       |           |       |         | 19-18(1)(1)(4)(4) |                     |       |     |
|                  |                      |                          |              |                        |            |          | - FEF 4-0-46-1975 |                |          |       |           |       |         | 程序版本              | ∨1.1.1.0 ▶ 更多       |       |     |
|                  |                      |                          |              |                        | /~ H       |          |                   | 2.0%0 29877988 |          |       |           |       |         |                   |                     |       |     |
|                  |                      |                          |              |                        |            |          |                   |                |          |       |           |       |         |                   |                     |       |     |
|                  |                      |                          |              |                        |            |          |                   |                |          |       |           |       |         |                   |                     |       |     |
|                  |                      |                          |              | i i                    | _          |          |                   |                |          |       |           |       | in<br>F |                   |                     |       |     |
|                  |                      |                          |              |                        |            | rn 001   |                   | MD ک           |          | El a  | ~ •       |       |         |                   |                     |       |     |
|                  |                      |                          |              |                        |            |          |                   |                |          |       |           |       |         |                   |                     |       |     |
|                  |                      |                          |              |                        |            |          |                   |                |          |       |           | 岡口 12 |         |                   |                     |       |     |
|                  |                      |                          |              |                        |            | 🔏 37°C   | 4.9               |                |          |       |           |       |         |                   |                     |       |     |
|                  |                      |                          | [ <b>8</b> 주 |                        |            |          |                   |                |          |       |           |       |         |                   |                     |       |     |
|                  |                      |                          |              |                        |            | し」 光纤ロ 1 |                   | 光纤白 2          |          | 光纤白 3 |           | 光纤田 4 |         |                   |                     |       |     |
|                  |                      |                          |              |                        |            |          |                   |                |          |       |           |       |         |                   |                     |       |     |

7.5

## 在 NovaLCT 上进行显示屏配置

- 步骤 1 在 NovaLCT 界面上,单击"显示屏配置",弹出显示屏配置页面。
- 步骤 2 选择当前操作通信口, 勾选"配置显示屏", 单击"下一步"。
- 步骤3 在"发送卡"界面,选择输入源,单击"发送"。
- 步骤 4 在"显示屏连接"界面,选择"发送卡序号 > DVI 接口 > 输出口序号",设置接收卡列数和接收卡行数,设置箱体走线,单击"发送到硬件"。

#### 图7-5 显示屏连接界面

| 发送卡 擦收卡 显示屏连接                      |                                                                                     |              |
|------------------------------------|-------------------------------------------------------------------------------------|--------------|
|                                    | 5                                                                                   | 「示屏教目: 1 一載置 |
|                                    | <ul> <li>夏杂显示屏</li> </ul>                                                           |              |
| 发送卡序号                              | 基本信息                                                                                |              |
| 1                                  | <u>DVT源设置</u> X: 10 Y: 10 虚拟模式: □ 启用                                                |              |
| DVI1 DVI2 DVI3 DVI4                | 接收卡列數: 3 接收卡行数: 3 <b>全部重置</b> □隐藏走线 红色 ▼                                            | ☆ ← ๖        |
| 输出口序号                              | 1 2 3                                                                               |              |
| 1 2 3 4                            | 发送卡:1 发送卡:1 发送卡:1<br>新田口:1 新田口:1 新田口:1                                              |              |
| 5 6 7 8                            | 1<br>初日: 11<br>11<br>11<br>11<br>11<br>11<br>11<br>11<br>11<br>11<br>11<br>11<br>11 |              |
| 13 14 15 16                        |                                                                                     |              |
| 接收卡大小                              | AETA:1<br>AETA:1<br>DVT度:DVT3<br>DVT度:DVT3<br>DVT度:DVT3                             |              |
| 究度: 176 会 应用至整列<br>京度: 176 合 亡用至整列 | 教授本:4 授祝本:5 授後本:16<br>茂度:176 茂度:176<br>高度:176 高度:176                                |              |
|                                    | 发送卡: 发送卡: 发送卡:                                                                      |              |
| 快速走线                               | 3 初日: 新日日: 新日日: 新日日: 新日日: 33 初次: DVT第: DVT第: DVT第: DVT第: DVT第: 1400年:               |              |
|                                    | 四度:0 四度:0 回度:0 副度:0 副度:0                                                            |              |
|                                    |                                                                                     |              |
|                                    | 編約: ( ) 1.19 提示, 鼠标左键点击或拖动配屏, 右;                                                    | 健静错!         |
|                                    |                                                                                     |              |
| 检测通信状态读取接收卡数量                      | 开启Mapping 从文件载入 保存到文                                                                | 件从硬件读职发送到硬件  |
| 返回出厂设置                             | 保存系统配置文件                                                                            | 」            |

## ┣;

- 配屏留空时,需选择对应的输入源。
- 完成箱体走线设置后,可通过箱体上显示的发送卡序号、输出口序号、DVI源、接收卡序号、箱体宽度和 箱体高度,确认参数设置是否正确。

## 7.6 固件升级

#### 7.6.1 NovaLCT

在 NovaLCT 上进行固件升级的操作步骤如下:

- 步骤 1 运行 NovaLCT,选择"登录 > 同步高级登录",登录到高级用户界面。
- 步骤 2 输入暗码 "admin", 进入程序加载页面。
- 步骤3 单击"浏览",选择程序路径,单击"更新"。

### 7.6.2 SmartLCT

在 SmartLCT 上进行固件升级的操作步骤如下:

- 步骤1 运行 SmartLCT,进入 V-Sender 界面。
- 步骤 2 在右侧属性区域,单击上到,跳转至"固件程序升级"页面。
- 步骤3 单击 ,选择升级包文件路径。
- 步骤4 单击"更新"。

## **8** 规格参数

| 电气规格                           | 电源接口 | AC100-240V~50/60Hz                   |  |  |  |  |
|--------------------------------|------|--------------------------------------|--|--|--|--|
|                                | 功耗   | 30W                                  |  |  |  |  |
| 工作环境                           | 温度   | -20°C ~ 60°C                         |  |  |  |  |
|                                | 湿度   | 0%RH~90%RH, 无冷凝。                     |  |  |  |  |
| 存储                             | 温度   | -20°C ~ 70°C                         |  |  |  |  |
| 物理规格                           | 尺寸   | 482.6mm×363.0mm×88.1mm               |  |  |  |  |
|                                | 重量   | 5.2kg                                |  |  |  |  |
| 包装信息                           | 大外箱  | 555mm×445mm×220mm                    |  |  |  |  |
|                                | 手提箱  | 535mm×430mm×199mm                    |  |  |  |  |
|                                | 配件   | 1×电源线、1×网线、1×USB 数据线、4×DVI 线、1×DP 线。 |  |  |  |  |
| <b>噪音级别(</b> Typical 25℃/77°F) |      | 42dB ( A )                           |  |  |  |  |

#### 版权所有 ©2024 西安诺瓦星云科技股份有限公司。保留一切权利。

非经本公司书面许可,任何单位和个人不得擅自摘抄、复制本文档内容的部分或全部,并不得以任何形式传播。

#### 商标声明

**NOVA STAR** 是诺瓦星云的注册商标。

#### 声明

欢迎您选用西安诺瓦星云科技股份有限公司的产品,如果本文档为您了解和使用产品带来帮助和便利,我们深感 欣慰。我们在编写文档时力求精确可靠,随时可能对内容进行修改或变更,恕不另行通知。如果您在使用中遇到 任何问题,或者有好的建议,请按照文档提供的联系方式联系我们。对您在使用中遇到的问题,我们会尽力给予 支持,对您提出的建议,我们衷心感谢并会尽快评估采纳。

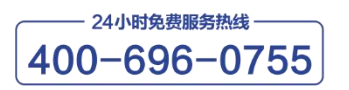

www.novastar-led.cn

西安总部

地址: 陕西省西安市高新区云水三路1699号诺瓦科技园2号楼 电话: 029-68216000 邮箱: support@novastar.tech

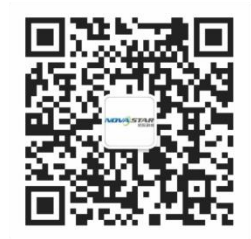

诺瓦星云官方微信号